CALIFORNIA PUBLIC UTILITIES COMMISSION

# Broadband Grant Portal User Guide

FEDERAL FUNDING ACCOUNT AWARDEES

January 2025

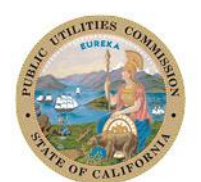

California Public Utilities Commission

# Contents

| Introduction                                 | 1  |
|----------------------------------------------|----|
| Contact Information and Additional Resources | 1  |
| Navigation                                   | 2  |
| My Awards                                    | 2  |
| Accepting an Award                           | 4  |
| Submitting Consent Form                      | 4  |
| Submitting Taxpayer Identification Form      | 6  |
| Submitting Reports                           | 9  |
| Creating a New Report                        | 9  |
| Construction Progress Report                 |    |
| Monthly Contractor Report                    | 14 |
| Quarterly Report                             | 17 |
| Annual Report                                |    |
| Payment Requests                             |    |
| Create a Payment Request                     |    |
| Enter Expenses                               |    |
| Attest and Submit                            |    |
| Final Payment Request                        |    |
| Enter Expenses                               |    |
| Subscriber Information                       |    |
| Additional Information                       |    |
| Amendment Requests                           |    |
| How To Upload Files                          |    |
| Templates                                    |    |

# INTRODUCTION

The California Public Utilities Commission (Commission) Broadband Grant Portal (Portal) is a web-based system to manage the full lifecycle of the Federal Funding Account (FFA) grants. It is a comprehensive system designed to support all aspects of the grant cycle from user registration and application submission through award, reporting, payment, and closeout.

This guide provides instructions to the awardees on how to navigate and use different sections of the Portal including how to accept awards, submit reports, and request payments.

# **CONTACT INFORMATION AND ADDITIONAL RESOURCES**

For additional information regarding the Federal Funding Account Program please visit the webpage: <u>Last</u> <u>Mile Federal Funding Account</u>

For any questions regarding the Federal Funding Account Program or to report issues with the Broadband Grant Portal, please email: <u>federalfundingaccount@cpuc.ca.gov</u>

# NAVIGATION

First login to the Portal.

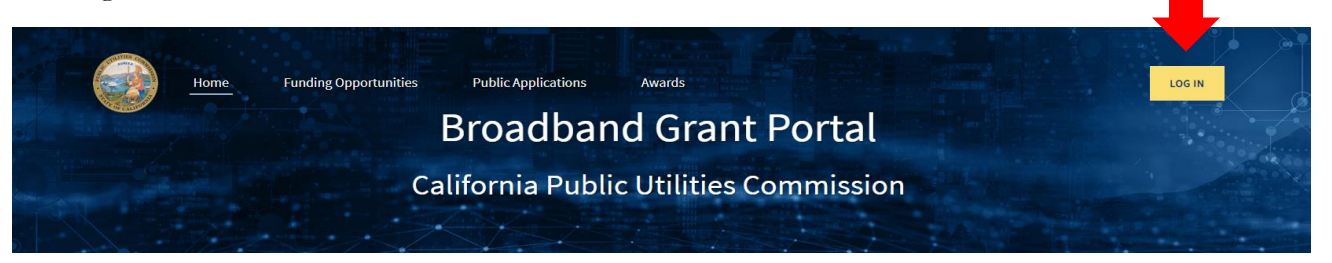

## My Awards

On the homepage, there are links to the various sections within the Portal at the top of the page. These links will assist you with navigating through the Portal.

Click on "Awards."

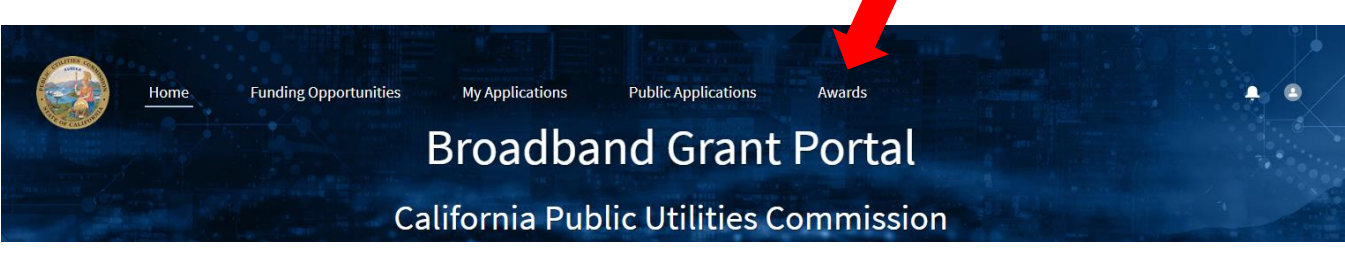

Click "Public Awards" and select "My Awards" from the drop-down menu to view your award(s).

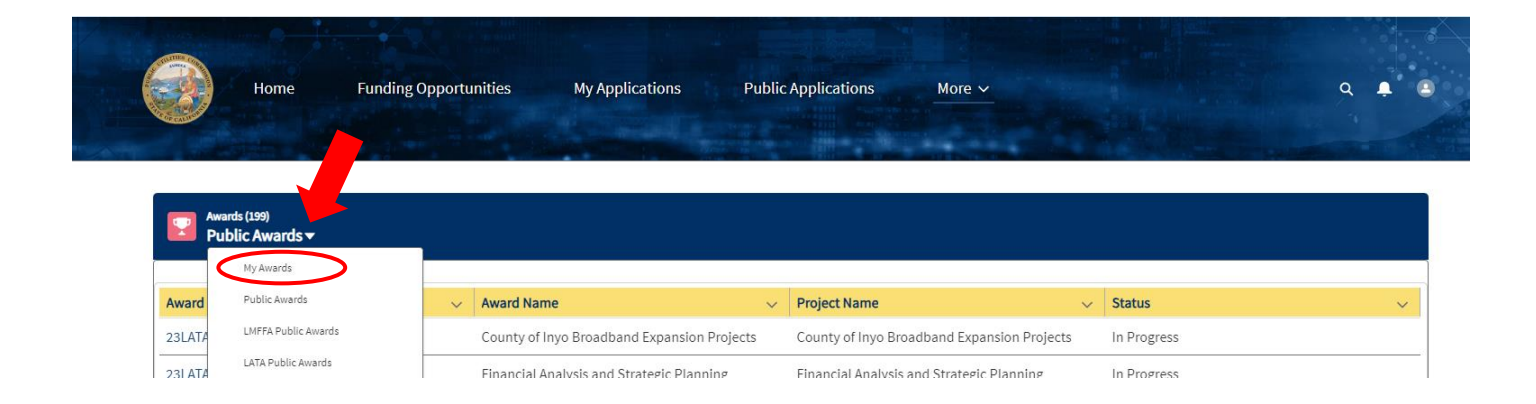

On the "My Awards" page, under "Award ID", please click the link to the relevant award.

|   | Awards (1)<br>My Awards <del>•</del> |   |                    |   |                    |   |             |   |
|---|--------------------------------------|---|--------------------|---|--------------------|---|-------------|---|
|   | Award ID                             | ~ | Award Name         | ~ | Project Name       | ~ | Status      | ~ |
| < | FFA00045                             |   | Meowtown Last Mile |   | Meowtown Last Mile |   | In Progress |   |

### Now, you can view your Award Detail page.

| Home                              | Funding Opportunities                                        | My Applications    | Public Applications More 🗸 |            |                     | Q 🖡                   |
|-----------------------------------|--------------------------------------------------------------|--------------------|----------------------------|------------|---------------------|-----------------------|
| Award<br>FFA00045                 |                                                              |                    |                            | New Report | New Payment Request | New Amendment Request |
| Application<br>Meowtown Last Mile | Project Period Final Award<br>10/1/2024 - 10/1/2026 \$100.00 | Amount             |                            |            |                     |                       |
| Detail Amendments                 | Payment Request Progress Report                              | Files Consent Forn | n Submit CEQA Documents    |            |                     |                       |
| ✓ Award Information               |                                                              |                    |                            |            |                     |                       |
| Award ID                          |                                                              |                    | Awardee Name               |            |                     |                       |
| Awardee Email                     |                                                              |                    | Resolution Number          |            |                     |                       |
| priya.barmanray@cpuc.o            | ca.gov                                                       |                    | 10000                      |            |                     |                       |
| Review Type                       |                                                              |                    | Resolution / Award Date    |            |                     |                       |
| Resolution                        |                                                              |                    | 9/1/2024                   |            |                     |                       |
| Award Name<br>Meowtown Last Mile  |                                                              |                    |                            |            |                     |                       |
| ✓ Project Information             |                                                              |                    |                            |            |                     |                       |
| Project Period Start Date         |                                                              |                    | Project Period End Date    |            |                     |                       |
| 10/1/2024                         |                                                              |                    | 10/1/2026                  |            |                     |                       |
| Project Period                    |                                                              |                    | Project Type               |            |                     |                       |
| 10/1/2024 - 10/1/2026             |                                                              |                    | Last-Mile                  |            |                     |                       |
|                                   |                                                              |                    | County/Counties            |            |                     |                       |
|                                   |                                                              |                    | Purina                     |            |                     |                       |
| ✓ Financial information           |                                                              |                    |                            |            |                     |                       |
| Total Amount Paid                 |                                                              |                    | Final Award Amount         |            |                     |                       |

# ACCEPTING AN AWARD

## Submitting Consent Form

On the Award Detail page click "Consent Form."

| Award<br>FFA00              | 0045      |                                         |                            |       |              |                       | New Report | New Payment Request | New Amendment Request |
|-----------------------------|-----------|-----------------------------------------|----------------------------|-------|--------------|-----------------------|------------|---------------------|-----------------------|
| Application<br>Meowtown Las | st Mile   | Project Period<br>10/1/2024 - 10/1/2026 | Final Award Ar<br>\$100.00 | nount |              |                       |            |                     |                       |
| Detail Am                   | nendments | Payment Request                         | Progress Report            | Files | Consent Form | Submit CEQA Documents |            |                     |                       |
| ✓ Award Info                | ormation  |                                         |                            |       |              |                       |            |                     |                       |

The fields with a red asterisk (\*) are required. Please read and click the "I Accept" button to acknowledge receipt and accept the terms of the award.

|                                                                                   | CONSENT FORM                                                                                                    |
|-----------------------------------------------------------------------------------|----------------------------------------------------------------------------------------------------|
|                                                                                   | Acknowledgement and Acceptance of Terms                                                                                                    |
|                                                                                   |                                                                                                    |
| Awardee Name:                                                                     | Meowtown                                                                                                    |
| Key Project Contact.                                                              |                                                                                                    |
| Project Name · Meowtown Las                                                       | t Mile                                                                                                    |
| The Awardee identified above<br>all grant terms, conditions, and<br>requirements. | acknowledges receipt of the California Public Utilities Commission Resolution or Award Letter for the Project named above and agrees to comply with<br>d requirements set forth in the Resolution or Award Letter, those in the Federal Funding Account, Last Mile program rules, and all applicable federal                 |
| I, *<br>am duly authorized to execute<br>Utilities Commission Resolutio           | , the representative of <b>Meowtown</b> ,<br>this Consent Form on behalf of the Awardee and to bind the Awardee to the terms, conditions, and requirements set forth in the California Public<br>on or Award Letter, those in the Federal Funding Account, Last Mile program rules, and all applicable federal requirements. |
| *Acknowledge Receipt and Acc                                                      | cept Terms –                                                                                                    |
| *Title:                                                                           |                                                                                                    |
|                                                                                   |                                                                                                    |
| *Awardee Representative N                                                         | lame:                                                                                                    |
| *Name of Representative's                                                         | Organization:                                                                                                    |

Click "Submit" at the bottom of the page to submit the completed form.

| Business Address   |                |
|--------------------|----------------|
|                    |                |
| *Street Address:   | 235 test st    |
| *City:             | Test           |
| *State:            | CA             |
| *Zip Code:         | 94103          |
| *Telephone Number: | (408) 255-1555 |
| *Email Address:    | test@cpuc.gov  |

Save Progress

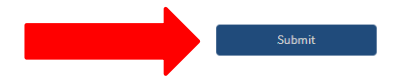

## Submitting Taxpayer Identification Form

On the Award Detail page click "Files."

| F F                   | ward<br>FA00045   |                                         |                           |       |              |                       | New Report | New Payment Request | New Amendment Request |
|-----------------------|-------------------|-----------------------------------------|---------------------------|-------|--------------|-----------------------|------------|---------------------|-----------------------|
| Applicatio<br>Meowtov | n<br>vn Last Mile | Project Period<br>10/1/2024 - 10/1/2026 | Final Award A<br>\$100.00 | mount |              |                       |            |                     |                       |
| Detail                | Amendments        | Payment Request                         | Progress Report           | Files | Consent Form | Submit CEQA Documents |            |                     |                       |
| ✓ Awar                | d Information     |                                         |                           |       |              |                       |            |                     |                       |

From the "Files" tab click "here" to download the relevant form.

| FFA00045                                                                                               |                                                                                     |                                |                   |                       | New Report                  | New Payment Request | New Amendment Requ |
|----------------------------------------------------------------------------------------------------|-------------------------------------------------------------------------------------|--------------------------------|-------------------|-----------------------|-----------------------------|---------------------|--------------------|
| Application<br>Meowtown Last Mile                                                                      | Project Period<br>10/1/2024 - 10/1/2026                                             | Final Award Amount<br>\$100.00 | t                 |                       |                             |                     |                    |
| Detail Amendments                                                                                      | Payment Request Prog                                                                | gress Report <b>Fi</b>         | iles Consent Form | Submit CEQA Documents |                             |                     |                    |
|                                                                                                    |                                                                                     |                                |                   |                       |                             |                     |                    |
| Click <u>here</u> to download the Gove<br>Click <u>here</u> to download the Paye                       | rnment Agency Taxpayer ID-Forn<br>e Data Record (STD 204)                           | m                              |                   |                       |                             |                     |                    |
| Click <u>here</u> to download the Gove<br>Click <u>here</u> to download the Paye<br>Name               | rnment Agency Taxpayer ID-Forn<br>e Data Record (STD 204)<br><b>Status</b>          | m<br>5                         | Versions          |                       | Upload                      |                     | Action             |
| Click <u>here</u> to download the Gove<br>Click <u>here</u> to download the Paye<br>Name<br>Payee Form | rnment Agency Taxpayer ID-Form<br>P Data Record (STD 204)<br>Status<br>Document Upi | m<br>s                         | Versions<br>1     | L Upload F            | Upload<br>iles Ordrop files | .≁                  | Action             |

Complete and save the file on your computer. Files can be uploaded by either clicking the "Upload Files" button or dragging and dropping files into the Upload field.

| Name          | Status            | Versions | Upload                           | Action |
|---------------|-------------------|----------|----------------------------------|--------|
| Payee Form    | Document Uploaded | 1        | 📩 Upload Files Or drop files 💼 🛃 | Submit |
| Taxpayer Form | Received          | 1        | 🛨 Upload Files Or drop files 💼 🕁 | Submit |

The "Upload Files" popup shows the progress of the upload. When the upload is complete, the "Done" button will turn from grey to blue. Click "Done" to return to the Files tab.

|                                           | ×    |
|-------------------------------------------|------|
| Upload Files                              |      |
| Word sample - Test Document.docx<br>12 KB | o    |
| 1 of 1 file uploaded                      | Done |

After uploading the file click "Submit." Note that the uploaded file will not be submitted for review to the Commission unless the "Submit" option is clicked.

| Award<br>FFA00045                                                                   |                                                                 |                    |                       | New Report | New Payment Request | New Amendment Request |
|-------------------------------------------------------------------------------------|-----------------------------------------------------------------|--------------------|-----------------------|------------|---------------------|-----------------------|
| Application<br>Meowtown Last Mile                                                   | Project Period Final Award Am<br>10/1/2024 - 10/1/2026 \$100.00 | ount               |                       |            |                     |                       |
| Detail Amendments I                                                                 | Payment Request Progress Report                                 | Files Consent Form | Submit CEQA Documents |            |                     |                       |
| Click <u>here</u> to download the Govern<br>Click <u>here</u> to download the Payee | nment Agency Taxpayer ID-Form<br>Data Record (STD 204)          |                    |                       |            |                     |                       |
| Name                                                                                | Status                                                          | Versions           | Uploa                 | d          |                     | Action                |
| Payee Form                                                                          | Document Uploaded                                               | 1                  | L Upload Files Or di  | op files   | ⊻                   | Submit                |
| Taxpayer Form                                                                       | Received                                                        | 1                  | 🗘 Upload Files Or di  | op files   | ⊻                   | Submit                |

Upon clicking the "Submit" button, a green message will appear if your submission is successful.

| Success<br>Document uploa | ded successfully    | ×      |  |
|---------------------------|---------------------|--------|--|
| My Applications           | Public Applications | More 🗸 |  |

If a correction is needed, delete a previously uploaded file by clicking the trashcan icon  $\hat{\mathbf{m}}$  To preview a file that has been uploaded, click the preview icon  $\mathbf{t}$ .

| Name       | Status            | Versions | Upload                           | Action |
|------------|-------------------|----------|----------------------------------|--------|
| Payee Form | Document Uploaded | 1        | 🗘 Upload Files Or drop files 💼 🕁 | Submit |
|            |                   |          |                                  |        |

Once the corrections have been made, upload the new form and click submit. The status will change to "Received" when the Commission receives the forms.

| Award<br>FFA00045                                                                |                                                                  |                    |                       | New Report | New Payment Request | New Amendment Request |
|----------------------------------------------------------------------------------|------------------------------------------------------------------|--------------------|-----------------------|------------|---------------------|-----------------------|
| Application<br>Meowtown Last Mile                                                | Project Period Final Award Amo<br>10/1/2024 - 10/1/2026 \$100.00 | punt               |                       |            |                     |                       |
| Detail Amendments                                                                | Payment Request Progress Report                                  | Files Consent Form | Submit CEQA Documents |            |                     |                       |
| Click <u>here</u> to download the Gove<br>Click <u>here</u> to download the Paye | rnment Agency Taxpayer ID-Form<br>2 Data Record (STD 204)        |                    |                       |            |                     |                       |
|                                                                                  |                                                                  |                    |                       |            |                     |                       |
| Name                                                                             | Status                                                           | Versions           | Upload                | 1          |                     | Action                |
| Payee Form                                                                       | Document Uploaded                                                | 1                  | 🗘 Upload Files Or dr  | op files 💼 | ⊻                   | Submit                |
| Taxpayer Form                                                                    | Received                                                         | 1                  | 🗘 Upload Files Or dr  | op files   | ⊬                   | Submit                |

# SUBMITTING REPORTS

## Creating a New Report

On the Award Detail page click "New Report" in the upper right-hand corner.

| Home                                                                                                    | Funding Opport                              | unities                    | My Applica | ations       | Public Ap  | plications                                                                                 | More 🗸       |            |                     | Q 1                |     |
|----------------------------------------------------------------------------------------------------|---------------------------------------------|----------------------------|------------|--------------|------------|--------------------------------------------------------------------------------------------|--------------|------------|---------------------|--------------------|-----|
|                                                                                                    |                                             |                            |            |              |            |                                                                                            |              |            |                     |                    |     |
| FFA00045                                                                                                    |                                             |                            |            |              |            |                                                                                            |              | New Report | New Payment Request | New Amendment Requ | est |
| Application<br>Meowtown Last Mile                                                                                    | Project Period                              | Final Award                | Amount     |              |            |                                                                                            |              |            |                     |                    |     |
| Incomposition addit Mile                                                                                             | 10/1/2024 - 10/1/2026                       | \$100.00                   |            |              |            |                                                                                            |              |            |                     |                    |     |
| Vetail Amendments                                                                                                    | 10/1/2024 - 10/1/2026<br>Payment Request P  | \$100.00<br>rogress Report | Files      | Consent Form | n Submit C | EQA Documents                                                                              |              |            |                     |                    |     |
| Detail Amendments  Award Information  Award ID                                                                       | 10/1/2024 - 10/1/2026<br>Payment Request P  | \$100.00<br>ogress Report  | Files      | Consent Form | n Submit C | EQA Documents                                                                              |              |            |                     |                    |     |
| Detail Amendments  Award Information  Award ID  FFA00045                                                             | 10/1/2024 - 10/1/2026<br>Payment Request P  | \$100.00                   | Files      | Consent Form | n Submit C | EQA Documents<br>Awardee Name<br>Meowtown                                                  |              |            |                     |                    |     |
| Detail Amendments  Award Information  Award ID  FFA00045  Awardee Email                                              | 10/1/2024 - 10/1/2026<br>Payment Request P  | \$100.00                   | Files      | Consent Form | n Submit C | EQA Documents<br>Awardee Name<br>Meowtown<br>Resolution Numb                               | er           |            |                     |                    |     |
| Amendments Award Information Award ID FFA00045 Awardee Email priya.barmanray@cpuc.                                   | 10/1/2024 - 10/1/2026<br>Payment Request P  | S100.00                    | Files      | Consent Form | 1 Submit C | EQA Documents<br>Awardee Name<br>Meowtown<br>Resolution Numb<br>10000                      | er           |            |                     |                    |     |
| Amendments Award Information Award ID FFA00045 Awardee Email priya.barmanray@cpuc. Review Type                       | 10/1/2024 - 10/1/2026<br>Payment Request Pr | \$100.00                   | Files      | Consent Form | 1 Submit C | EQA Documents<br>Awardee Name<br>Meowtown<br>Resolution Numb<br>10000<br>Resolution / Awar | er<br>d Date |            |                     |                    |     |
| Amendments Award Information Award ID FFA00045 Awardee Email priya.barmanray@cpuc. Review Type Resolution            | 10/1/2024 - 10/1/2026<br>Payment Request P  | S100.00                    | Files      | Consent Form | 1 Submit C | Awardee Name<br>Meowtown<br>Resolution Numb<br>10000<br>Resolution / Awar<br>9/1/2024      | er<br>d Date |            |                     |                    |     |
| Amendments Award Information Award ID FFA00045 Awardee Email priya.barmanray@cpuc. Review Type Resolution Award Name | 10/1/2024 - 10/1/2026<br>Payment Request P  | \$100.00                   | Files      | Consent Form | Submit C   | Awardee Name<br>Meowtown<br>Resolution Numb<br>10000<br>Resolution / Awar<br>9/1/2024      | er<br>d Date |            |                     |                    |     |

A "Create New Report" pop-up window will appear. From the dropdown menu select the specific "Report Type."

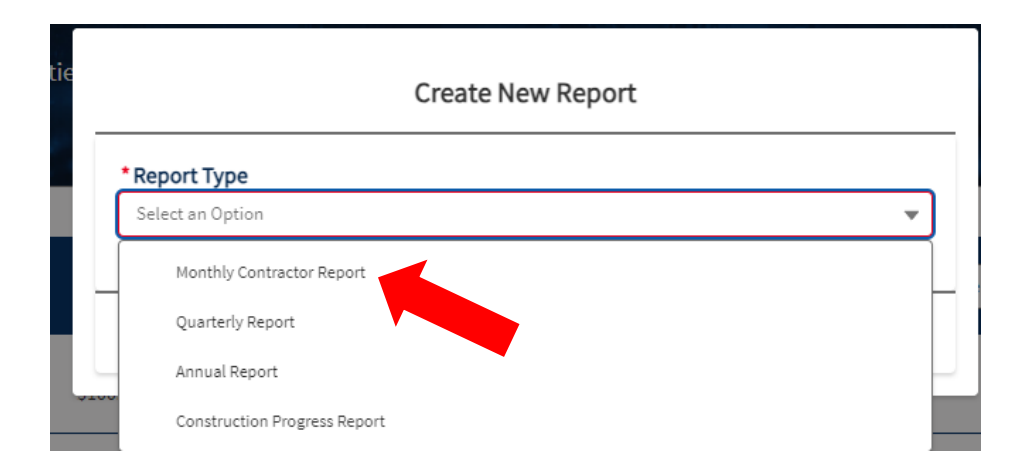

## **Construction Progress Report**

Select the "Year" and "Month" for which the report is being submitted and click the "Save" button. This will create the Construction Progress Report page.

|                              | м кероп |  |   | _ |
|------------------------------|---------|--|---|---|
| * Report Type                |         |  |   |   |
| Construction Progress Report |         |  | - |   |
| *Year                        |         |  |   |   |
| 2024                         |         |  |   | p |
| * Month                      |         |  |   |   |
| October                      |         |  | - |   |
|                              |         |  |   |   |

On the Progress Report page, select the "Narrative" tab.

| Progress Report<br>PR-1249   | Delete   |
|------------------------------|----------|
| Detail Narrative Files       |          |
| ✓ Information                |          |
| Progress Report Name         | Award    |
| PR-1249                      | FFA00045 |
| Report Type                  | Year     |
| Construction Progress Report | 2024     |
| Quarter                      | Month    |
|                              | October  |

The Narrative page has text boxes and file upload or drop files options. The questions with a red asterisk (\*) are required. Enter the information in the fields and upload the files as appropriate.

You may save your progress to complete later by clicking the "Save Progress" button.

| Detail Narrative Files                                               |
|----------------------------------------------------------------------|
|                                                                      |
| Construction Progress Report                                         |
| 1) Reporting Period                                                  |
| 2) Application Name                                                  |
| Meowtown Last Mile                                                   |
| 3) Submitted Date                                                    |
| *4) Description of Work Completed                                    |
|                                                                      |
| 5) Upload original High Level Design (HLD) in geopackage file format |
| Upload Files Or drop files                                           |
| 6) Upload Construction Tracker Schedule                              |
| Click here to download the Construction Tracker Schedule Template    |
| 1 Upload Files Or drop files                                         |
| 7) Upload geotagged Construction photos in a zipped folder           |
| Upload Files Or drop files                                           |
| 8) Upload As-built PDFs in zipped folder                             |
| 1 Upload Files Or drop files                                         |
| 9) Upload OTDR PDF reports in zipped folder                          |
| ▲ Upload Files Or drop files                                         |
| Saute Decorrace Submit                                               |
| Jave riggess Jubinit                                                 |

For question 6, download the Construction Tracker Schedule Template.

The first Construction Progress Report and all subsequent Construction Progress monthly reports must be submitted using this template.

| 1  | Project Title:             |                  |                           |                       |                           | *Addresses Served sho   | ould be a total unit count of | all eligible served locat | ions                         |                        |                                 |                               |
|----|----------------------------|------------------|---------------------------|-----------------------|---------------------------|-------------------------|-------------------------------|---------------------------|------------------------------|------------------------|---------------------------------|-------------------------------|
| 2  | Awardee                    |                  |                           |                       |                           | **First & Last Permit S | ubmitted/Received must exc    | lude environmental per    | rmits; should be used for ex | cavation, pole access, | fiber lease, traffic control, o | r right-of-way access (e.g. ( |
| 3  |                            | 1                |                           |                       |                           |                         |                               |                           |                              |                        |                                 |                               |
| 4  |                            |                  | First Permit Su           | ubmitted**            | Last Permit Su            | ubmitted**              | Last Permit R                 | eceived**                 | Constructio                  | n Started              | Construction                    | Completed                     |
| 5  | work Package Boundary Name | Addresses Served | Estimated Completion Date | Actual Completion Dat | Estimated Completion Date | Actual Completion Dat   | Estimated Completion Dat      | Actual Completion Dat     | Estimated Completion Date    | Actual Completion Dat  | Estimated Completion Date       | Actual Completion Date        |
| 6  |                            |                  |                           |                       |                           |                         |                               |                           |                              |                        |                                 |                               |
| 7  |                            |                  |                           |                       |                           |                         |                               |                           |                              |                        |                                 |                               |
| 8  |                            |                  |                           |                       |                           |                         |                               |                           |                              |                        |                                 |                               |
| 9  |                            |                  |                           |                       |                           |                         |                               |                           |                              |                        |                                 |                               |
| 10 |                            |                  |                           |                       |                           |                         |                               |                           |                              |                        |                                 |                               |
| 11 |                            |                  |                           |                       |                           |                         |                               |                           |                              |                        |                                 |                               |
| 12 |                            |                  |                           |                       |                           |                         |                               |                           |                              |                        |                                 |                               |
| 13 |                            |                  |                           |                       |                           |                         |                               |                           |                              |                        |                                 |                               |
| 14 |                            |                  |                           |                       |                           |                         |                               |                           |                              |                        |                                 |                               |
| 15 |                            |                  |                           |                       |                           |                         |                               |                           |                              |                        |                                 |                               |

Complete the tracker and upload the file.

| 6) Upload Construction Tracker Schedule<br>Click <u>here</u> to download the Construction Tracker Schedule Template |
|----------------------------------------------------------------------------------------------------|
|                                                                                                    |

To submit the report, click the "Submit" button.

| 8) Upload As-built PDFs in zipped folder    |               |        |  |
|---------------------------------------------|---------------|--------|--|
| C Upload Files     Or drop files            |               |        |  |
| 9) Upload OTDR PDF reports in zipped folder |               |        |  |
| Upload Files Or drop files                  |               |        |  |
|                                             |               |        |  |
|                                             | Save Progress | Submit |  |
|                                             |               |        |  |
|                                             |               |        |  |

When your report has been successfully submitted, a confirmation message will appear at the top of the page.

|  | 0 | Success<br>Report submitt | ted successfully | × |
|--|---|---------------------------|------------------|---|
|--|---|---------------------------|------------------|---|

To view submitted Construction Progress Reports and review their status, select "Progress Report" on the Award Detail page.

| Home Funding O                                                                                                    | oportunities My Applications Public Applica                                                                                                    | ations More 🗸                                                                | ٩                               |
|----------------------------------------------------------------------------------------------------|----------------------------------------------------------------------------------------------------|------------------------------------------------------------------------------|---------------------------------|
| Award<br>FFA00045                                                                                                    |                                                                                                    | New Report New Pa                                                            | ayment Request New Amendment Re |
| Application Project Period<br>Merowhown Last Mile 10/1/2024 - 10/1/20                                                                           | Final Award Amount<br>026 \$100.00                                                                                                    |                                                                              |                                 |
| Detail Amendments Payment Request                                                                                                    | Progress Report Files Consent Form Submit CEOA I                                                                                                    | Documents                                                                    |                                 |
| Detail Amendments Payment Request                                                                                                    | Progress Report Files Consent Form Submit CEQA I                                                                                                    | Documents                                                                    |                                 |
| Detail Amendments Payment Request                                                                                                    | Files Consent Form Submit CEQA I                                                                                                    | Documents<br>Status                                                          |                                 |
| Detail Amendments Payment Request           Image: Progress Reports (6+)           Progress Report Name           PR-1253                       | Progress Report         Files         Consent Form         Submit CEQA I           Report Type         Annual Report                                                                                                    | Documents<br>Status<br>Created                                               |                                 |
| Detail Amendments Payment Request           Image: Progress Reports (6+)           Progress Report Name           PR.1253           PR.1015     | Progress Report         Files         Consent Form         Submit CEQA I           Report Type         Annual Report           Monthly Contractor Report                                                                                                    | Documents<br>Status<br>Created<br>Created                                    |                                 |
| Detail Amendments Payment Request Detail Amendments Payment Request Progress Report S (6+) Progress Report Name PR-1253 PR-1015 PR-1015 PR-1019 | Files       Consent Form       Submit CEQA I         Report Type       Annual Report         Monthly Contractor Report       Monthly Contractor Report                                                                                                    | Documents<br>Status<br>Created<br>Created<br>Created                         |                                 |
| Detail Amendments Payment Request U Progress Reports (6+) Progress Report Name PR-1253 PR-1015 PR-1019 PR-1251                                  | Files Consent Form Submit CEQA I<br>Report Type<br>Annual Report<br>Monthly Contractor Report<br>Monthly Contractor Report<br>Monthly Contractor Report                                                                                                    | Documents<br>Status<br>Created<br>Created<br>Created<br>Accepted             |                                 |
| Detail Amendments Payment Request U Progress Reports (6+) Progress Report Name PR-1253 PR-1015 PR-1019 PR-1251 PR-1368                          | Files       Consent Form       Submit CEQA I         Report Type       Annual Report         Monthly Contractor Report       Monthly Contractor Report         Monthly Contractor Report       Monthly Contractor Report         Monthly Contractor Report       Monthly Contractor Report         Monthly Contractor Report       Monthly Contractor Report | Documents<br>Status<br>Created<br>Created<br>Created<br>Accepted<br>Accepted |                                 |

Reports needing correction will be returned to the awardee for editing. Click the applicable Progress Report to make the corrections and click the "Submit" button.

Once the Construction Progress Report is accepted you will receive an email from grantportal.noreply@cpuc.ca.gov. Consider adding the address to a safe senders list in your email client or other steps to ensure the emails are not filtered.

## Monthly Contractor Report

Select the "Year" and "Month" for which the report is being submitted and click the "Save" button. This will create the Monthly Contractor Progress Report page.

| Create New Report         |             |
|---------------------------|-------------|
| * Report Type             |             |
| Monthly Contractor Report | <b>~</b>    |
| *Year                     |             |
| 2024                      | •           |
| * Month                   |             |
| October                   | · ·         |
|                           |             |
|                           | Cancel Save |

On the Progress Report page, select the "Narrative" tab.

| Progress Report<br>PR-1250 | Delete   |
|----------------------------|----------|
| Detail Narrative Files     |          |
| ✓ Information              |          |
| Progress Report Name       | Award    |
| PR-1250                    | FFA00045 |
| Report Type                | Year     |
| Monthly Contractor Report  | 2024     |
| Quarter                    | Month    |
|                            | October  |

The questions with a red asterisk (\*) are required. Questions 1 - 4 will automatically populate.

| I)Reporting Period                    |          |
|---------------------------------------|----------|
| ovember/2024                          |          |
| 2) Name of Grantee                    |          |
| Meowtown                              |          |
| 3) Broadband Program                  |          |
| Last Mile Federal Funding Account     | <b>•</b> |
| 4) Name of the Project                |          |
| Meowtown Last Mile                    |          |
| 5) Type of Contract                   |          |
|                                       | •        |
| 6) Contractor Name                    |          |
|                                       |          |
| 7) Contractor License Number          |          |
|                                       |          |
| 8) Location of Work to be Performed 0 |          |
|                                       |          |
| 9) Anticipated Start Date             |          |
|                                       |          |

You are required to certify that all statements are true and correct and electronically sign the document before submitting. You may save your progress to complete later by clicking the "Save Progress" button.

To submit the report, click the "Submit" button.

| ) Yes                  |      |      |               |       |   |
|------------------------|------|------|---------------|-------|---|
| ) No                   |      |      |               |       |   |
| 12) Name of Signatory  |      |      |               |       |   |
|                        |      |      |               |       |   |
| 13) Title of Signatory |      |      |               |       |   |
| 14) Signed Date        | <br> | <br> | <br>          |       |   |
| 14) Signed Date        |      |      |               |       | ▦ |
|                        |      |      |               |       |   |
|                        |      |      | Save Progress | Submi |   |

When your report has been successfully submitted, a confirmation message will appear at the top of the page.

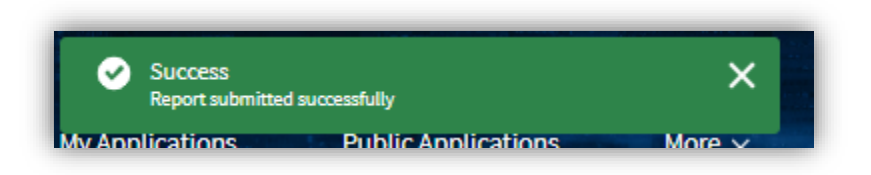

To view submitted Monthly Contractor Reports and review their status, select "Progress Report" on the Award Detail page.

| Home Fund                                                                                                    | ding Opportunities                   | My Applications                                                                                                    | Public Applications   | More 🗸                                                                     |            |                     | Q                |
|----------------------------------------------------------------------------------------------------|--------------------------------------|----------------------------------------------------------------------------------------------------|-----------------------|----------------------------------------------------------------------------|------------|---------------------|------------------|
| Award<br>FFA00045                                                                                                    |                                      |                                                                                                    |                       |                                                                            | New Report | New Payment Request | New Amendment Re |
| Application Project Perio<br>Meowtown Last Mile 10/1/2024                                                                                                    | od Final Awa<br>- 10/1/2026 \$100.00 | rd Amount                                                                                                    |                       |                                                                            |            |                     |                  |
|                                                                                                    | $\sim$                               |                                                                                                    |                       |                                                                            |            |                     |                  |
| Detail Amendments Payment f                                                                                                    | Request Progress Report              | Files Consent Form                                                                                                    | Submit CEQA Documents |                                                                            |            |                     |                  |
| Detail Amendments Payment I Progress Reports (6+) Progress Report Name                                                                                                    | Request Progress Report              | Files Consent Form                                                                                                    | Submit CEQA Documents | Status                                                                     |            |                     |                  |
| Detail Amendments Payment I Progress Reports (6+) Progress Report Name PR-1253                                                                                                    | Request Progress Report              | Files Consent Form Report Type Annual Report                                                                                                    | Submit CEQA Documents | Status<br>Created                                                          |            |                     |                  |
| Detail Amendments Payment F  Progress Reports (6+)  Progress Report Name  PR-1253  PR-1015                                                                                                    | Request Progress Report              | Files Consent Form Report Type Annual Report Monthly Contractor Report                                                                                                    | Submit CEQA Documents | Status<br>Created<br>Created                                               |            |                     |                  |
| Detail Amendments Payment I  Progress Reports (6+)  Progress Report Name  PR-1253  PR-1015  PR-1019                                                                                                    | Request Progress Report              | Files Consent Form Report Type Annual Report Monthly Contractor Report Monthly Contractor Report                                                                                       | Submit CEQA Documents | Status<br>Created<br>Created<br>Created                                    |            |                     |                  |
| Detail         Amendments         Payment I           Image: Progress Report S (6+)         Progress Report S (6+)         Progress Report S (6+)           PR-1253         PR-1015         PR-1015         PR-1019           PR-1251         PR-1251         PR-1251         PR-1251 | Request Progress Report              | Files Consent Form Report Type Annual Report Monthly Contractor Report Monthly Contractor Report Monthly Contractor Report                                                             | Submit CEQA Documents | Status<br>Created<br>Created<br>Created<br>Accepted                        |            |                     |                  |
| Detail Amendments Payment I<br>Progress Reports (6+)<br>Progress Report Name<br>PR-1253<br>PR-1019<br>PR-1251<br>PR-1366                                                                                                    | Request Progress Report              | Files Consent Form Report Type Annual Report Monthly Contractor Report Monthly Contractor Report Monthly Contractor Report Monthly Contractor Report Monthly Contractor Report         | Submit CEQA Documents | Status<br>Created<br>Created<br>Created<br>Accepted<br>Accepted            |            |                     |                  |
| Detail         Amendments         Payment N           Image: Progress Report Name         Progress Report Name         PR-1025           PR-1015         PR-1015         PR-1015           PR-1015         PR-1015         PR-1015           PR-1015         PR-1016         PR-1016  | Request Progress Report              | Files Consent Form Report Type Annual Report Monthly Contractor Report Monthly Contractor Report Monthly Contractor Report Monthly Contractor Report Quarterly Report Quarterly Report | Submit CEQA Documents | Status<br>Created<br>Created<br>Created<br>Accepted<br>Accepted<br>Created |            |                     |                  |

Reports needing correction will be returned to the awardee for editing. Click the applicable Progress Report to make the corrections and click the "Submit" button.

Once the Monthly Contractor Report is accepted you will receive an email from grantportal.noreply@cpuc.ca.gov.

# **Quarterly Report**

Select the "Quarter" and "Year" for which the report is being submitted and click the "Save" button. This will create the Quarterly Progress Report page.

| Create           | New Report                            |
|------------------|---------------------------------------|
| * Report Type    |                                       |
| Quarterly Report | •                                     |
| * Quarter        |                                       |
| Q4               | · · · · · · · · · · · · · · · · · · · |
| *Year            |                                       |
| 2024             | ·                                     |
|                  |                                       |
|                  | Cancel Save                           |

On the Progress Report page, select the "Narrative" tab.

| Progress Report<br>PR-1252 | Delete   |
|----------------------------|----------|
| Detail Narrative Files     |          |
| ✓ Information              |          |
| Progress Report Name       | Award    |
| PR-1252                    | FFA00045 |
| Report Type                | Year     |
| Quarterly Report           | 2024     |
| Quarter                    | Month    |
| Q4                         |          |

The questions with a red asterisk (\*) are required.

| vill Narrative Files                                      |
|-----------------------------------------------------------|
|                                                           |
| roject Information                                        |
| . Project Name                                            |
| leowtown Last Mile                                        |
| Award Identification Number 0                             |
| FA00045                                                   |
| . Awardee Unique Entity Identifier (UEI)                  |
|                                                           |
| Awardee Employer Identification Number (EIN)              |
|                                                           |
| Project Description 🕚                                     |
|                                                           |
|                                                           |
| . Capital Asset Ownership Type                            |
| •                                                         |
| , Total Last Mile Federal Account Funding for the Project |
|                                                           |
| . Total from all Funding Sources 🔍                        |
|                                                           |

To get a description of the questions, click on the grey circle next to it.

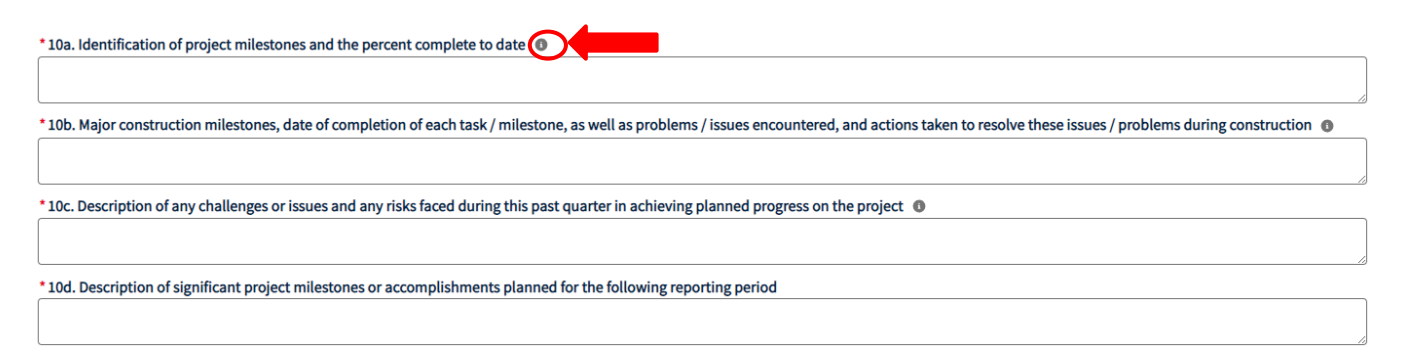

You are required to certify that all statements are true and correct and electronically sign the document before submitting. You may save your progress to complete later by clicking on the "Save Progress" button.

To submit the report, click the "Submit" button.

| I3. Certification:                                                                                                    |                                            |                           |
|----------------------------------------------------------------------------------------------------|--------------------------------------------|---------------------------|
| ertify the project and expenditure information included in this report, and to the best of my knowledge that all statements and represe<br>erium | entations made in this report are true and | correct, under penalty of |
| arjury.                                                                                                    |                                            |                           |
| ) No                                                                                                    |                                            |                           |
| 44. Name                                                                                                    |                                            |                           |
| 45. Title                                                                                                    |                                            |                           |
|                                                                                                    |                                            |                           |
|                                                                                                    | Save Progress                              | Submit                    |
|                                                                                                    |                                            |                           |

When your report has been successfully submitted, a confirmation message will appear at the top of the page.

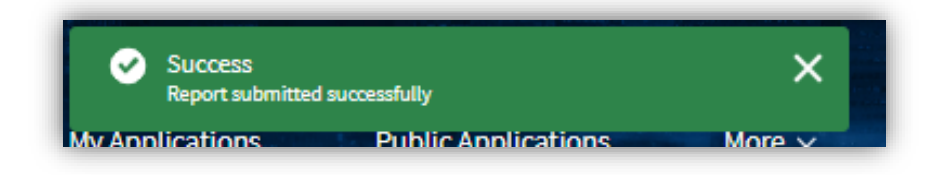

•

To view submitted Quarterly Reports and review their status, select "Progress Report" on the Award Detail page.

| Home Funding Op                                                                                                    | oportunities My Applications Public Appli                                                                                                    | cations More 🗸                                                                            | q                                  |
|----------------------------------------------------------------------------------------------------|----------------------------------------------------------------------------------------------------|-------------------------------------------------------------------------------------------|------------------------------------|
| FFA00045                                                                                                    |                                                                                                    | New Report Ne                                                                             | w Payment Request New Amendment Re |
| Application Project Period<br>Meowtown Last Mile 10/1/2024 - 10/1/2/                                                                           | Final Award Amount<br>026 \$100.00                                                                                                    |                                                                                           |                                    |
|                                                                                                    | $\sim$                                                                                                    |                                                                                           |                                    |
| Detail Amendments Payment Request                                                                                                    | Files Consent Form Submit CEQ.                                                                                                    | A Documents                                                                               |                                    |
| Detail Amendments Payment Request                                                                                                    | Files Consent Form Submit CEQ                                                                                                    | A Documents<br>Status                                                                     |                                    |
| Detail Amendments Payment Request Progress Reports (6+) Progress Report Name PR-1253                                                           | Files Consent Form Submit CEQ                                                                                                    | A Documents<br>Status<br>Created                                                          |                                    |
| Detail Amendments Payment Request Progress Reports (6+) Progress Report Name PR:1253 PR:1015                                                   | Files Consent Form Submit CEQ                                                                                                    | A Documents Status Created Created                                                        |                                    |
| Detail Amendments Payment Request U Progress Reports (6+) Progress Report Name PR-1253 PR-1015 PR-1019                                         | Files Consent Form Submit CEQ. Report Type Annual Report Monthly Contractor Report Monthly Contractor Report                                                                                                    | A Documents<br>Status<br>Created<br>Created<br>Created                                    |                                    |
| Detail Amendments Payment Request Detail Amendments Payment Request Progress Reports (6+) Progress Report Name PR-1253 PR-1015 PR-1019 PR-1251 | Files Consent Form Submit CEQ.  Report Type  Annual Report  Monthly Contractor Report  Monthly Contractor Report  Monthly Contractor Report  Monthly Contractor Report                                          | A Documents  Status  Created  Created  Created  Accepted  Accepted                        |                                    |
| Detail Amendments Payment Request   Progress Reports (6+)  Progress Report Name  PR-1253  PR-1015  PR-1019  PR-1251  PR-1366                   | Files Consent Form Submit CEQ.<br>Report Type<br>Annual Report<br>Monthly Contractor Report<br>Monthly Contractor Report<br>Monthly Contractor Report<br>Monthly Contractor Report<br>Monthly Contractor Report | A Documents  A Documents  Status  Created  Created  Created  Accepted  Accepted  Accepted |                                    |

Reports needing correction will be returned to the awardee for editing. Click the applicable Progress Report to make the corrections and click the "Submit" button.

Once the Quarterly Report is accepted, you will receive an email from grantportal.noreply@cpuc.ca.gov.

# Annual Report

Select the "Year" for which the report is being submitted and click the "Save" button. This will create the Annual Progress Report page.

**Create New Report** 

| Annual Report | •           |  |
|---------------|-------------|--|
| *Year         |             |  |
| 2025          | <b>v</b>    |  |
|               |             |  |
|               | Cancel Save |  |

On the Progress Report page, select the "Narrative" tab.

| Progress Report<br>PR-1253 | Delete   |
|----------------------------|----------|
| Detail Narrative Files     |          |
| ✓ Information              |          |
| Progress Report Name       | Award    |
| PR-1253                    | FFA00045 |
| Report Type                | Year     |
| Annual Report              | 2025     |
| Quarter                    | Month    |

The questions with a red asterisk (\*) are required.

| Summary                                                                                                    |                                                                                                    |
|----------------------------------------------------------------------------------------------------|----------------------------------------------------------------------------------------------------|
| 1) Provide a detailed sumn<br>f key outcomes and any no                                                    | ary of the funding's actual uses and progress made during the period covered towards objectives stated in the approved project. The summary must include an ove<br>teworthy challenges or opportunities identified during the period covered.                                                                                                    |
|                                                                                                    |                                                                                                    |
| Uses of Funds                                                                                              |                                                                                                    |
| Uses of Funds<br>2) Provide a short narrative<br>xplanation of the data and                                | describing the intended and actual use of funds and the performance of the project, referencing the objectives and activities outlined in the approved project. Inclu<br>performance indicators submitted during the annual period covered.                                                                                                    |
| Uses of Funds<br>2) Provide a short narrative<br>xplanation of the data and                                | describing the intended and actual use of funds and the performance of the project, referencing the objectives and activities outlined in the approved project. Inclu<br>performance indicators submitted during the annual period covered.                                                                                                    |
| Uses of Funds<br>2) Provide a short narrative<br>xplanation of the data and<br>2a) Provide activities impl | describing the intended and actual use of funds and the performance of the project, referencing the objectives and activities outlined in the approved project. Inclu<br>performance indicators submitted during the annual period covered.<br>                                                                                                    |
| Uses of Funds<br>2) Provide a short narrative<br>xplanation of the data and<br>2a) Provide activities impl | describing the intended and actual use of funds and the performance of the project, referencing the objectives and activities outlined in the approved project. Inclu<br>performance indicators submitted during the annual period covered.<br>mented over the period covered, including summaries of key milestones achieved, outputs produced, and outcomes achieved. |

You are required to certify that all statements are true and correct and electronically sign the document before submitting. You may save your progress to complete later by clicking on the "Save Progress" button.

To submit the report, click the "Submit" button.

| certification                          |                              |                          |                      |                       |                    |                            |                       |         |
|----------------------------------------|------------------------------|--------------------------|----------------------|-----------------------|--------------------|----------------------------|-----------------------|---------|
| 3. Certification:                      |                              |                          |                      |                       |                    |                            |                       |         |
| certify the project and expenditure in | formation included in this i | eport, and to the best o | of my knowledge that | all statements and re | presentations made | in this report are true an | d correct, under pena | ilty of |
| irjury.                                |                              |                          |                      |                       |                    |                            |                       |         |
| No                                     |                              |                          |                      |                       |                    |                            |                       |         |
|                                        |                              |                          |                      |                       |                    |                            |                       |         |
| 44. Name                               |                              |                          |                      |                       |                    |                            |                       |         |
|                                        |                              |                          |                      |                       |                    |                            |                       |         |
| 45. Title                              |                              |                          |                      |                       |                    |                            |                       |         |
|                                        |                              |                          |                      |                       |                    |                            |                       |         |
|                                        |                              |                          |                      |                       |                    |                            |                       |         |
|                                        |                              |                          |                      |                       |                    |                            |                       |         |

When your report has been successfully submitted, a confirmation message will appear at the top of the page.

| 0      | Success<br>Report submitted successfully | ×      |
|--------|------------------------------------------|--------|
| /w Ann | lications Public Applications            | More V |

To view submitted Annual Reports and review their status, select "Progress Report" on the Award Detail page.

| Home                                                                                                    | Funding Opportunities                             | My Applications Public Applications                                                                                                    | ons More 🗸                                                          |                    |                     | q .                |
|----------------------------------------------------------------------------------------------------|---------------------------------------------------|----------------------------------------------------------------------------------------------------|---------------------------------------------------------------------|--------------------|---------------------|--------------------|
| Award<br>FFA00045                                                                                                    |                                                   |                                                                                                    |                                                                     | New Report         | New Payment Request | New Amendment Requ |
| Application<br>Meowtown Last Mile                                                                                                    | Project Period Fina<br>10/1/2024 - 10/1/2026 \$10 | Award Amount<br>3.00                                                                                                    |                                                                     |                    |                     |                    |
|                                                                                                    |                                                   |                                                                                                    |                                                                     |                    |                     |                    |
| Detail Amendments                                                                                                    | Payment Request Progress Re                       | Files Consent Form Submit CEQA Do                                                                                                    | cuments                                                             |                    |                     |                    |
| Detail Amendments                                                                                                    | Payment Request Progress Re                       | Files Consent Form Submit CEQA Do                                                                                                    | cuments<br>Status                                                   |                    |                     |                    |
| Detail Amendments Detail Progress Reports (6 Progress Report Name PR-1253                                                                                                    | Payment Request Progress Re                       | Files Consent Form Submit CEQA Do<br>Report Type<br>Annual Report                                                                                                    | cuments<br>Status<br>Create                                         | 4                  |                     |                    |
| Detail Amendments Detail Progress Reports (6 Progress Report Name PR-1253 PR-1015                                                                                                    | Payment Request <b>Progress Re</b>                | Files Consent Form Submit CEQA Do Report Type Annual Report Monthly Contractor Report                                                                                                 | cuments<br>Status<br>Create<br>Create                               | 4                  |                     |                    |
| Detail Amendments  Progress Report Name  PR-1253  PR-1015  PR-1019                                                                                                    | Payment Request <b>Progress Re</b>                | Files Consent Form Submit CEQA Do<br>Report Type<br>Annual Report<br>Monthly Contractor Report<br>Monthly Contractor Report                                                           | cuments<br>Status<br>Create<br>Create<br>Create                     | 3                  |                     |                    |
| Detail         Amendments           Image: Progress Report Name         Progress Report Name           PR-1253         PR-1015           PR-1019         PR-1251                                                                     | Payment Request <b>progress Re</b>                | Files Consent Form Submit CEQA Do<br>Report Type<br>Annual Report<br>Monthly Contractor Report<br>Monthly Contractor Report<br>Monthly Contractor Report<br>Monthly Contractor Report | cuments<br>Status<br>Create<br>Create<br>Create<br>Accept           | 1<br>1<br>1<br>2   |                     |                    |
| Detail Amendments  Progress Report Name  PR-1253  PR-1015  PR-1019  PR-1251  PR-1368                                                                                                    | Payment Request <b>progress Re</b>                | Files Consent Form Submit CEQA Do<br>Report Type<br>Annual Report<br>Monthly Contractor Report<br>Monthly Contractor Report<br>Monthly Contractor Report<br>Monthly Contractor Report | cuments<br>Status<br>Create<br>Create<br>Accept<br>Accept           | d<br>d<br>d<br>ed  |                     |                    |
| Detail         Amendments           Image: Progress Report Name         Progress Report Name           PR-1253         PR-1015           PR-1015         PR-1019           PR-1251         PR-1358           PR-1368         PR-1406 | Payment Request <b>(rogress Re</b>                | Files Consent Form Submit CEQA Do<br>Report Type<br>Annual Report<br>Monthly Contractor Report<br>Monthly Contractor Report<br>Monthly Contractor Report<br>Quarterly Report          | cuments<br>Status<br>Create<br>Create<br>Accept<br>Accept<br>Create | d<br>d<br>ed<br>ed |                     |                    |

Reports needing correction will be returned to the awardee for editing. Click the applicable Progress Report to make the corrections and click the "Submit" button.

Once the Annual Report is accepted, you will receive an email from grantportal.noreply@cpuc.ca.gov.

# **PAYMENT REQUESTS**

## Create a Payment Request

On the Award Detail page click "New Payment Request" in the upper right-hand corner.

| H                                                                                                    | iome Funding C                       | pportunities                 | My Applications  | Public Applications                                                                | More 🗸           | - Com      | 1                   | Q .                   |
|----------------------------------------------------------------------------------------------------|--------------------------------------|------------------------------|------------------|------------------------------------------------------------------------------------|------------------|------------|---------------------|-----------------------|
| Award<br>FFA0004                                                                                                    | 45                                   |                              |                  |                                                                                    |                  | New Report | New Payment Request | New Amendment Request |
| Application<br>Meowtown Last M                                                                                                    | Project Period<br>10/1/2024 - 10/1/2 | Final Awars<br>2026 \$100.00 | d Amount         |                                                                                    |                  |            |                     |                       |
| Detail Amen                                                                                                    | dments Payment Reque                 | st Progress Report           | Files Consent Fo | arm Submit CEOA Document                                                           |                  |            |                     |                       |
|                                                                                                    |                                      |                              |                  |                                                                                    | ,                |            |                     |                       |
| ✓ Award Inform                                                                                                    | nation                               |                              |                  |                                                                                    | ,                |            |                     |                       |
| ✓ Award Inform<br>Award ID                                                                                                    | nation                               |                              |                  | Awardee Name                                                                       |                  |            |                     |                       |
| Award Inform     Award ID     FFA00045                                                                                                    | nation                               |                              |                  | Awardee Name<br>Meowtown                                                           |                  |            |                     |                       |
| Award Inform     Award ID     FFA00045     Awardee Email                                                                                                    | nation                               |                              |                  | Awardee Name Meowtown Resolution Nun                                               | ıber             |            |                     |                       |
| <ul> <li>Award Inform</li> <li>Award ID</li> <li>FFA00045</li> <li>Awardee Email</li> <li>priya.barmanra</li> </ul>                                                              | nation<br>y@cpuc.ca.gov              |                              |                  | Awardee Name<br>Meowtown<br>Resolution Num<br>10000                                | ıber             |            |                     |                       |
| <ul> <li>Award Inform</li> <li>Award ID</li> <li>FFA00045</li> <li>Awardee Email</li> <li>priya.barmanra</li> <li>Review Type</li> </ul>                                         | nation<br>y@cpuc.ca.gov              |                              |                  | Awardee Name<br>Meowtown<br>Resolution Num<br>10000<br>Resolution / Aw             | iber<br>ard Date |            |                     |                       |
| <ul> <li>Award Inform</li> <li>Award ID</li> <li>FFA00045</li> <li>Awardee Email</li> <li>priya.barmanra</li> <li>Review Type</li> <li>Resolution</li> </ul>                     | nation<br>y@cpuc.ca.gov              |                              |                  | Awardee Name<br>Meowtown<br>Resolution Num<br>10000<br>Resolution / Aw<br>9/1/2024 | iber<br>ard Date |            |                     |                       |
| <ul> <li>Award Inform</li> <li>Award ID</li> <li>FFA00045</li> <li>Awardee Email</li> <li>priya.barmanra</li> <li>Review Type</li> <li>Resolution</li> <li>Award Name</li> </ul> | nation<br>y@cpuc.ca.gov              |                              |                  | Awardee Name<br>Meowtown<br>Resolution Num<br>10000<br>Resolution / Aw<br>9/1/2024 | iber<br>ard Date |            |                     |                       |

A "Create Payment Request" pop-up window will appear. Select the percentage completion for the payment that is being requested.

| Create Payment Request    |   |  |  |  |  |
|---------------------------|---|--|--|--|--|
| * Percentage Completion   |   |  |  |  |  |
| Select an Option          | ~ |  |  |  |  |
| 10% of project completed  |   |  |  |  |  |
| 35% of project completed  |   |  |  |  |  |
| 60% of project completed  |   |  |  |  |  |
| 85% of project completed  |   |  |  |  |  |
| 100% of project completed |   |  |  |  |  |

Additional fields will become visible. The questions with a red asterisk (\*) are required. Click "Next" to continue. This will create the Payment Request page.

| * Percentage Completion                                                                                                    |             |
|----------------------------------------------------------------------------------------------------|-------------|
| 10% of project completed                                                                                                    | <b>~</b>    |
| * Current Amount Requested                                                                                                    |             |
|                                                                                                    |             |
| * Completion date for work included in this Payment Request                                                                                                    |             |
|                                                                                                    | <b></b>     |
|                                                                                                    |             |
| Payment Address                                                                                                    |             |
| *Street                                                                                                    |             |
|                                                                                                    |             |
|                                                                                                    |             |
| *City                                                                                                    |             |
|                                                                                                    |             |
| *State                                                                                                    |             |
| Select an Option                                                                                                    | •           |
| *Zip Code                                                                                                    |             |
|                                                                                                    |             |
| n an the standard state and the state of the state of the |             |
| Description of major activities and project accomplishments U                                                                                                    |             |
|                                                                                                    |             |
|                                                                                                    | 6           |
| Name of Requestor                                                                                                    |             |
|                                                                                                    |             |
|                                                                                                    |             |
|                                                                                                    | Cancel Next |

If any of the information entered in the "Create Payment Request" window needs to be revised, click on the pencil icons to open the fields for editing.

| Award ID<br>EEA00045                                                 |          |
|----------------------------------------------------------------------|----------|
| Invoice Name<br>INVFFA-0183                                          | $\wedge$ |
| Payment Request Type 10% of project completed                        |          |
| Current Amount Requested<br>\$100.00                                 |          |
| ✓ Payment Address                                                    |          |
| Street<br>100 North Tryon Street                                     |          |
| City<br>Charlotte                                                    |          |
| State<br>Colorado                                                    |          |
| Zip Code<br>28255                                                    |          |
| Completion date for work included in this Payment Request 12/02/2024 |          |
| Description of major activities and project accomplishments<br>Jhg   |          |
| Name of Requestor                                                    |          |
|                                                                      | $\vee$   |

Once all the necessary edits have been made, click the "Save" button at the bottom of the page.

| Payment Request Type                                                                                                    |
|----------------------------------------------------------------------------------------------------|
| 10% of project completed                                                                                                    |
| Current Amount Requested                                                                                                    |
| 100,000.00                                                                                                    |
| Street                                                                                                    |
| 236 Stonyfield Rd Ste 106                                                                                                    |
| City                                                                                                    |
| Oakland                                                                                                    |
| State                                                                                                    |
| California 💌                                                                                                    |
| Zip Code                                                                                                    |
| 94612                                                                                                    |
| Completion date for work included in this Payment Request                                                                                                    |
| Oct 1, 2024                                                                                                    |
| Description of major activities and project accomplishments                                                                                                    |
| Lorem ipsum dolor sit amet, consectetur adipiscing elit, sed do eiusmod tempor incididunt ut labore et dolore magna aliqua. Ut enim ad minim veniam, quis nostrud exercitation ullamco laboris nisi ut aliquip ex ea commodo consequat. Duis aute irure dolor i |
| Name of Requestor                                                                                                    |
| Test Tester                                                                                                    |
|                                                                                                    |

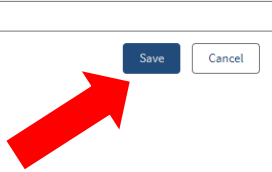

# Enter Expenses

From the Payment Request Details page, click the "Cost Summary Schedules."

| Payment Request<br>INVFFA-0167                   |                                           |                                     |                  | Submit Payment Request | Delete |
|--------------------------------------------------|-------------------------------------------|-------------------------------------|------------------|------------------------|--------|
| Payment Request Type<br>10% of project completed | Current Amount Requested<br>\$100,000.00  |                                     |                  |                        |        |
| Created                                          | Submitted for Approval                    | Approved                            | Payment Complete | Denied                 |        |
| Details Cost Summary Sche                        | edules Subscriber/ Customer Information A | Additional Information *Attestation |                  |                        |        |
|                                                  |                                           |                                     |                  |                        |        |
| Award ID<br>FFA00045                             |                                           |                                     |                  |                        |        |
| Invoice Name<br>INVFFA-0167                      |                                           |                                     |                  |                        |        |
| Payment Request Type<br>10% of project completed |                                           |                                     |                  |                        |        |
| Current Amount Request<br>\$100,000.00           | ted                                       |                                     |                  |                        |        |

Embedded in the "Cost Summary Schedules" tab are three subtabs: "Direct Expenses," "Indirect Expenses," and "Files."

| Payment Request<br>INVFFA-0167                                                         |                                  |                       |                  | Submit Payment Request | Delete |
|----------------------------------------------------------------------------------------|----------------------------------|-----------------------|------------------|------------------------|--------|
| Payment Request Type Current Amount Requested<br>10% of project completed \$100,000.00 |                                  |                       |                  |                        |        |
| Created Sub                                                                            | mitted for Approval              | Approved              | Payment Complete | Denied                 |        |
| Details Cost Summary Schedules Subscriber/ Cust                                        | omer Information Additional Info | ormation *Attestation |                  |                        |        |
| Direct Expenses Indirect Expenses Files                                                |                                  |                       |                  |                        |        |
|                                                                                        |                                  |                       |                  |                        |        |
|                                                                                        |                                  |                       |                  |                        |        |

Click the "Cost Summary Schedules" to pull up the "Direct Expenses" subtab. On the "Direct Expenses" page, enter the Last Mile direct expenses in the Last Mile Costs table. If applicable, enter the Middle Mile direct expenses in the Middle Mile Costs table.

| 2 million and                                                                                                    | Indone Expension - Files                                                                                                    |           |                                                                                                    |
|----------------------------------------------------------------------------------------------------|----------------------------------------------------------------------------------------------------|-----------|----------------------------------------------------------------------------------------------------|
| ast Mile Costs                                                                                                    |                                                                                                    |           |                                                                                                    |
| Category/Exper                                                                                                    | nse Type/ Type of Equipment                                                                                                    |           | Expense Amount                                                                                                    |
| Equipment/M                                                                                                    | denais                                                                                                    |           |                                                                                                    |
| Nev                                                                                                    | viulding                                                                                                    |           | 80.00                                                                                                    |
| Pag                                                                                                    | hbricated Building                                                                                                    | 80.00     |                                                                                                    |
| Reh                                                                                                    | ab of Existing Building                                                                                                    |           | 80.00                                                                                                    |
| Poli                                                                                                    | R.                                                                                                    |           | 80.00                                                                                                    |
| Mod                                                                                                    | ffication of Poles                                                                                                    |           | 80.00                                                                                                    |
| Gro                                                                                                    | adband Switching Equipment                                                                                                    |           |                                                                                                    |
|                                                                                                    | Network and Access Equipment                                                                                                    |           | 80.00                                                                                                    |
|                                                                                                    | Customer Premise Equipment                                                                                                    |           | \$0.00                                                                                                    |
| Ope                                                                                                    | rating Equipment                                                                                                    |           | 80.00                                                                                                    |
| Mat                                                                                                    | erials                                                                                                    |           |                                                                                                    |
|                                                                                                    | Cable                                                                                                    |           | 80.00                                                                                                    |
|                                                                                                    | Other                                                                                                    |           | 80.00                                                                                                    |
| Labor/Constru                                                                                                    | ction Wages                                                                                                    |           | 80.00                                                                                                    |
| Permitting/CR                                                                                                    | QA Review                                                                                                    |           | 80.00                                                                                                    |
|                                                                                                    |                                                                                                    |           |                                                                                                    |
| Other                                                                                                    |                                                                                                    |           | 30.00                                                                                                    |
| Other<br>Iddle Mile Co<br>Category/Exper                                                                                                    | eta<br>na Type/Type of Equipment                                                                                                    | Sub Total | \$0.00<br>\$0.00<br>Expanse Anount                                                                                                    |
| Other<br>Iddle Mile Co<br>Category/Exper                                                                                                    | na Type/Type of Equipment                                                                                                    | Sub Tabi  | \$0.00<br>\$0.00<br>Expense Amount                                                                                                    |
| Other<br>Eddle Mile Co<br>Category/Exper<br>Equipment/Ma                                                                                                    | nter<br>Type/Type of Equipment<br>derigits                                                                                                    | Sub Total | 10.00     50.00     Expense Amount     50.00                                                                                                    |
| Other<br>Iddle Hile Co<br>Category/Exper<br>Equipment/Ho<br>Nev                                                                                                    | na Typel Type of Equipment<br>derlaik<br>r Building<br>bbricated Building                                                                                                    | Sub Tatal | \$0.00<br>\$0.00<br>Expense Amount<br>\$2.00<br>\$5.00                                                                                                    |
| Other<br>Oddie Mile Co<br>Category/Exper<br>Equipment/Ma<br>Poel<br>Reh                                                                                                    | na Type/Type of Equipment<br>defails<br>visulding<br>habricated Building<br>ab of Existing Building                                                                                                    | Sub Total | \$0.00     \$0.00     \$0.00     \$0.00     \$0.00     \$0.00     \$0.00     \$0.00     \$0.00     \$0.00     \$0.00     \$0.00                                                                                                    |
| Other<br>Riddle Mile Co<br>Category/Kupen<br>Equipment/Mo<br>Nev<br>Poel<br>Reh                                                                                                    | na Type / Type of Equipment<br>terials<br>visulaling<br>baricated Building<br>ab of Existing Building                                                                                                    | Sub Total | \$0.00           \$0.00           Expense Angunt           \$0.00           \$0.00           \$0.00           \$0.00           \$0.00           \$0.00                                                                                                    |
| Other<br>Riddle Mile Co<br>Category/Exper<br>Equipment/Mi<br>Reb<br>Pot<br>Pot                                                                                                    | ter Type / Type of Equipment<br>derials<br>v Building<br>hbricated Building<br>ab of Existing Building<br>ss<br>fiteration of Polan                                                                                                    | Sub Total | \$0.00           \$0.00           Expanse Amount           \$0.00           \$0.00           \$0.00           \$0.00           \$0.00           \$0.00                                                                                                    |
| Eddle Hile Co<br>EstegoryExperi<br>Equipment/Ma<br>Pret<br>Reh<br>Deb<br>Mod                                                                                                    | ner Type/Type of Equipment<br>derials<br>visuliding<br>bahricated Building<br>ab of Subting Building<br>Ni<br>Bfication of Poles<br>urband Subtinion Environment                                                                                                    | Sub Total | \$0.00           \$0.00           \$0.00           \$0.00           \$0.00           \$0.00           \$0.00           \$0.00           \$0.00           \$0.00                                                                                                    |
| Coher<br>Sidde Mile Co<br>Category/Riper<br>Equipment/Ma<br>Pref<br>Rah<br>Pref<br>Bro<br>Mod<br>Bro                                                                                                    | ne Type/Type of Equipment<br>derials<br>visulding<br>bbricated Building<br>ab of Existing Building<br>st<br>Sfication of Poles<br>adband Switching Equipment<br>Natework and Access Equipment                                                                                                    | Sub Tatal | \$0.00           \$0.00           Expense Amount           \$0.00           \$0.00           \$0.00           \$0.00           \$0.00           \$0.00           \$0.00           \$0.00           \$0.00           \$0.00                                                                                                    |
| Coher<br>Sidde Hile Co<br>Category/Kipe<br>Equipment/M<br>Rei<br>Pol<br>Ho<br>Ho<br>Bro                                                                                                    | ner Typel Type of Equipment<br>derlafs<br>r Building<br>ab of Existing Building<br>ab of Existing Building<br>es<br>Effication of Poles<br>adband Switching Equipment<br>Network and Access Equipment                                                                                                    | Sub Tatal | \$0.00           \$0.00           Expense Ansunt           \$0.00           \$0.00           \$0.00           \$0.00           \$0.00           \$0.00           \$0.00           \$0.00           \$0.00           \$0.00           \$0.00           \$0.00           \$0.00           \$0.00                                                                                               |
| Coher<br>Solde Mile Co<br>Category/Kiper<br>Equipment/M<br>Reh<br>Reh<br>Reh<br>Reh<br>Reh<br>Reh                                                                                                    | ets<br>as Type/Type of Equipment<br>certails<br>v Building<br>hbricaned Building<br>ab of Existing Building<br>ab of Existing Building<br>st<br>Sfication of Poles<br>adband Switching Equipment<br>Network and Access Equipment<br>Customer Premise Equipment                                                                                                    | Sub Tobil | \$0.00           \$0.00           \$0.00           \$0.00           \$0.00           \$0.00           \$0.00           \$0.00           \$0.00           \$0.00           \$0.00           \$0.00           \$0.00           \$0.00           \$0.00           \$0.00                                                                                                              |
| Cotegory/Exper<br>Equipment/Ma<br>Rob<br>Box<br>Box<br>Box<br>Box<br>Box<br>Box<br>Box<br>Box<br>Box<br>Box                                                                                                    | ter Type / Type of Equipment<br>derials<br>visulding<br>babricated Building<br>ab of Existing Building<br>ab of Existing Building<br>st<br>Effication of Poles<br>adband Switching Equipment<br>Network and Access Equipment<br>Customer Premise Equipment                                                                                                    | Sub Total | \$0.00           \$0.00           Expanse Amount           \$0.00           \$0.00           \$0.00           \$0.00           \$0.00           \$0.00           \$0.00           \$0.00           \$0.00           \$0.00           \$0.00           \$0.00           \$0.00                                                                                                    |
| Cother Hile Co<br>Cothgory/Exper<br>Equipment/Ma<br>Pool<br>Pool<br>Bro<br>Union<br>Bro<br>Union<br>Bro<br>Di<br>Bro<br>Di<br>Di<br>Di<br>Bro<br>Di<br>Di<br>Di<br>Di<br>Di<br>Di<br>Di<br>Di<br>Di<br>Di<br>Di<br>Di<br>Di | terials rearType/Type of Equipment terials rearType/Type of Equipment terials rearType/Type of Equipment ab of Existing Building ab of Existing Building s ffication of Poles adband Switching Equipment sting Equipment cating Equipment exign Equipment exign Equipment                                                                                                    | Sub Total | \$0.00           \$0.00           \$0.00           \$0.00           \$0.00           \$0.00           \$0.00           \$0.00           \$0.00           \$0.00           \$0.00           \$0.00           \$0.00           \$0.00           \$0.00           \$0.00           \$0.00                                                                                                       |
| Coher Hile Co<br>Cohegory/Exper<br>Equipment/Mo<br>Rah<br>Post<br>Boo<br>Boo<br>Boo<br>Boo<br>Boo<br>Boo<br>Boo                                                                                                    | terials setUppel Type of Equipment terials setUtding babricated Building ab of Existing Building set Stication of Poles adtand Switching Equipment sting Equipment customer Premise Equipment exing Equipment setOats                                                                                                    | Sub Tabil | \$0.00           \$0.00           \$0.00           \$0.00           \$0.00           \$0.00           \$0.00           \$0.00           \$0.00           \$0.00           \$0.00           \$0.00           \$0.00           \$0.00           \$0.00           \$0.00           \$0.00           \$0.00           \$0.00           \$0.00                                                    |
| Coher<br>Coher Mile Co<br>Cohegory/Exper<br>Equipment/Mi<br>Reh<br>Pol<br>Rob<br>Rob<br>Rob<br>Rob<br>Rob<br>Rob<br>Rob<br>Rob                                                                                                    | tt<br>nar Typel Type of Equipment<br>derials<br>rikulding<br>bbricated Building<br>ab of Existing Building<br>st<br>Sfication of Poles<br>adband Switching Equipment<br>Customer Premise Equipment<br>erials<br>Customer Termise Equipment<br>erials                                                                                                    | Sub Tatal | \$0.00           \$0.00           Expense Amount           \$0.00           \$0.00           \$0.00           \$0.00           \$0.00           \$0.00           \$0.00           \$0.00           \$0.00           \$0.00           \$0.00           \$0.00           \$0.00           \$0.00           \$0.00           \$0.00           \$0.00                                            |
| Coher<br>Cohergory/Exper<br>Equipment/Mi<br>Poli<br>Poli<br>Bro<br>Bro<br>Mat<br>Labor/Constru                                                                                                    | tt<br>ner Typel Type of Equipment<br>derlaik<br>e Building<br>bbricated Building<br>ab of Existing Building<br>st<br>Sfication of Poles<br>adthand Switching Equipment<br>Ketwork and Access Equipment<br>Customer Premise Equipment<br>erlaik<br>Customer Jennet<br>erlaik                                                                                                    | Sub Tatal | 80.00           \$0.00           Expense Ansunt           \$0.00           \$0.00           \$0.00           \$0.00           \$0.00           \$0.00           \$0.00           \$0.00           \$0.00           \$0.00           \$0.00           \$0.00           \$0.00           \$0.00           \$0.00           \$0.00           \$0.00           \$0.00           \$0.00           |
| CotheoryTikper<br>Equipment/M<br>Real<br>Pole<br>Bro<br>Bro<br>Bro<br>Labor/Constru<br>Permitting/CE                                                                                                    | International Content of Equipment terials arbainsteed Building ab of Existing Building ab of Existing | Sub Tatal | \$0.00           \$0.00           \$0.00           \$0.00           \$0.00           \$0.00           \$0.00           \$0.00           \$0.00           \$0.00           \$0.00           \$0.00           \$0.00           \$0.00           \$0.00           \$0.00           \$0.00           \$0.00           \$0.00           \$0.00           \$0.00           \$0.00           \$0.00 |
| Cotheory Tillion Co<br>Cotheory Tillion<br>Equipment (M)<br>Read<br>Read<br>Read<br>Read<br>Read<br>Read<br>Read<br>Read                                                                                                    | sta<br>ner Typel Type of Equipment<br>teriols<br>relations<br>sharicated Building<br>ab of Existing Building<br>st<br>Effication of Poles<br>adband Switching Equipment<br>file Station and Access Equipment<br>Castomer Premise Equipment<br>clutomer Premise Equipment<br>clutomer Premise Equipment<br>clutomer Premise Equipment<br>clutomer Premise Equipment<br>clutomer Premise Equipment<br>clutomer Premise Equipment<br>clutomer Premise Equipment<br>clutomer Premise Equipment<br>clutomer Premise Equipment<br>clutomer Premise Equipment                                                                                                    | Sub Total | \$0.00           \$0.00           \$0.00           \$0.00           \$0.00           \$0.00           \$0.00           \$0.00           \$0.00           \$0.00           \$0.00           \$0.00           \$0.00           \$0.00           \$0.00           \$0.00           \$0.00           \$0.00           \$0.00           \$0.00           \$0.00                                   |
| Cotegory/Exper<br>Equipment/Mo<br>Equipment/Mo<br>Reb<br>Rob<br>Rob<br>Rob<br>Rob<br>Rob<br>Rob<br>Rob<br>Rob<br>Rob<br>Ro                                                                                                    | terials  seture Type / Type of Equipment  terials  seture fault fing behricated Building ab of Euktring Building  seture of Poles adtand Switching Equipment  seture faults  cations Equipment erating Cathe Other cation Wages QA Review                                                                                                    | Sub Tatal | \$0.00           \$0.00           \$0.00           \$0.00           \$0.00           \$0.00           \$0.00           \$0.00           \$0.00           \$0.00           \$0.00           \$0.00           \$0.00           \$0.00           \$0.00           \$0.00           \$0.00           \$0.00                                                                                      |

The system will automatically display the total amounts entered at the bottom of the page. When all direct expenses have been entered, click the "Save" button at the bottom of the page.

| Labor/Construction wages | \$25,000.00        |
|--------------------------|--------------------|
| Permitting/CEQA Review   |                    |
| Other                    |                    |
|                          | Total \$150,000.00 |
|                          | Save               |
|                          | <b>,</b> —         |
|                          |                    |

A message will appear at the top of the page confirming that the direct expense information was successfully saved.

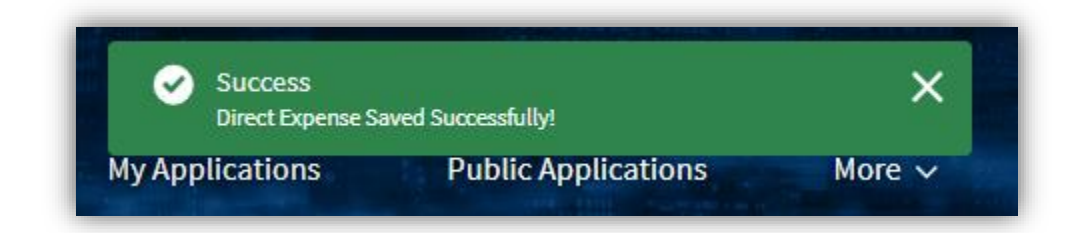

Click the "Cost Summary Schedules" to pull up the "Indirect Expenses" subtab. On the "Indirect Expenses" page, enter the indirect expenses by category. When all indirect expenses have been entered, click the "Save" button at the bottom of the page.

| Details Cost Summary Schedules Subscriber/ Customer Information Additional Information *Attestation |                |
|----------------------------------------------------------------------------------------------------|----------------|
| Direct Expenses Indirect Expenses Files                                                             |                |
| Category                                                                                            | Expense Amount |
| Repair and Maintenance Expenses for Equipment and Facilities                                        |                |
|                                                                                                    |                |
|                                                                                                    |                |
| Utilities                                                                                           |                |
|                                                                                                    |                |
|                                                                                                    |                |
| Rent of Equipment and Facilities                                                                    |                |
|                                                                                                    |                |
|                                                                                                    |                |
| Administrative Costs                                                                                |                |
|                                                                                                    |                |
|                                                                                                    |                |
| Indirect Materials and Supplies                                                                     |                |
|                                                                                                    |                |
|                                                                                                    |                |
| Insurance on Equipment and Machinery                                                                |                |
|                                                                                                    |                |
|                                                                                                    |                |
| Indirect Labor and Contract Supervisory Wages                                                       |                |
|                                                                                                    |                |
| Production Period Interest Expense                                                                  |                |
|                                                                                                    |                |
|                                                                                                    |                |
| Other                                                                                               |                |
|                                                                                                    |                |
| Total                                                                                               | \$0.00         |
| IUa                                                                                                 |                |
|                                                                                                    | Save           |

A message will appear at the top of the page confirming that the indirect expense information was successfully saved.

| Indirect Expenses saved successfully! | ns 📀 | Success<br>Indirect Expenses saved successfully! | × |  |
|---------------------------------------|------|--------------------------------------------------|---|--|
|---------------------------------------|------|--------------------------------------------------|---|--|

When all Direct Expenses and Indirect Expenses have been entered, click "Files" to upload supporting documentation such as contracts, invoices, and proof of payment. Files can be uploaded using the "Upload files" or "drop files option."

| Details   | Cost Summary Schedules          | Subscriber/ Customer Information | Additional Information | *Attestation |        |          |
|-----------|---------------------------------|----------------------------------|------------------------|--------------|--------|----------|
| Direct Ex | xpenses Indirect Expenses Files |                                  |                        |              |        |          |
|           |                                 |                                  |                        |              |        | Add File |
|           | Name                            | Stat                             | us                     | Versions     | Upload |          |
|           | Supporting Document             | Document No                      | ot Uploaded            |              |        |          |

Once the files are uploaded, click the "Done" button.

|                               | Upload Files | ×    |
|-------------------------------|--------------|------|
| cri Invoice.docx<br>DOC 13 KB |              | o    |
| 1 of 1 file uploaded          |              | Done |

To upload additional files, click the "Add File" button. To delete a previously uploaded file, click the trash can icon  $\ddagger$ . To preview a file that has been uploaded, click the preview icon  $\checkmark$ .

|      | Created                             | Submitted for Approval           | Approved               | $\rightarrow$ | Payment Complete      | Deni         | ed       |
|------|-------------------------------------|----------------------------------|------------------------|---------------|-----------------------|--------------|----------|
| Deta | ils Cost Summary Schedules          | Subscriber/ Customer Information | Additional Information | *Attestation  |                       |              |          |
| Dire | ct Expenses Indirect Expenses Files |                                  |                        |               |                       |              |          |
|      |                                     |                                  |                        |               |                       |              | Add File |
|      | Name                                | Status                           | Versions               |               | Upload                | ı            |          |
|      | Supporting Document                 | Document Uploaded                | 1                      |               | t Upload Files Or dro | op files 💼 🕹 |          |
|      |                                     |                                  |                        |               |                       |              |          |

The fields on the "Subscriber/Customer Information" and "Additional Information" tabs are not visible unless the percentage completion is 100%.

| Payment Request<br>INVFFA-0167                            |                                           |                                                |                                    |           | Submit Payment Request | Delete |
|-----------------------------------------------------------|-------------------------------------------|------------------------------------------------|------------------------------------|-----------|------------------------|--------|
| Payment Request Type Cur<br>10% of project completed \$10 | irrent Amount Requested<br>100,000.00     |                                                |                                    |           |                        |        |
| Created                                                   | Submitted for Approval                    | Approved                                       | Payment Complete                   | $\rangle$ | Denied                 |        |
| Details Cost Summary Schedule:                            | es Subscriber/ Customer Information Addit | ional Information *Attestation                 |                                    |           |                        |        |
|                                                           | To display Subscriber/ Custom             | ner Information you must select Payment Reques | t Type '100% of project completed' |           |                        |        |

## Attest and Submit

Awardees must certify the information being provided with each payment request. Click "\*Attestation" read the statement and click the "I Agree" button.

| Payment Request<br>INVFFA-0131                                            |                                                                  |                           | Submit Paym                        | ient Request    | Delete        |
|---------------------------------------------------------------------------|------------------------------------------------------------------|---------------------------|------------------------------------|-----------------|---------------|
| Payment Request Type<br>10% of project completed                          | Current Amount Requested \$200,000.00                            |                           |                                    |                 |               |
| Created                                                                   | Submitted for Approval                                           | Approved                  | Payment Complete                   | Denied          |               |
| Details Cost Summary S                                                    | chedules Subscriber/ Custon                                      | ner Information A         | dditional Information              | tation          |               |
| ✓ Attestation                                                             |                                                                  |                           |                                    |                 |               |
| certify that the project completio<br>this report are true and correct un | n stated in this report has been com;<br>der penalty of perjury, | pleted, and to the best o | f my knowledge that all statements | and representat | tions made in |
|                                                                           |                                                                  |                           |                                    |                 | I Agree       |

A confirmation window will appear. Click the "Proceed" button to confirm the attestation.

| Confirmation                                                                       |
|------------------------------------------------------------------------------------|
| You have decided to agree to the terms and conditions.<br>Please click to Proceed. |
| Proceed Cancel                                                                     |

A message will appear at the top of the page confirming your attestation.

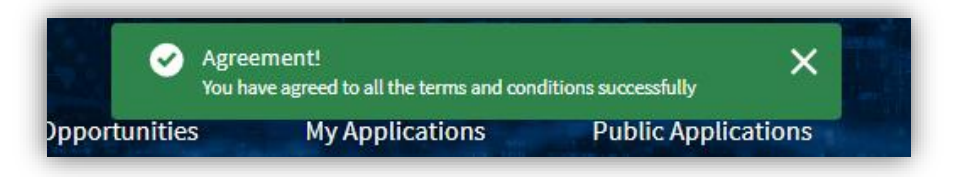

Click the "Submit Payment Request" button at the top of the page to submit the payment request.

|                     | Home             | Funding Opportunities    | My Applications | Public Applications | More 🗸 | ۹ 🖡 🗈                     |
|---------------------|------------------|--------------------------|-----------------|---------------------|--------|---------------------------|
|                     |                  |                          |                 |                     |        |                           |
|                     |                  |                          |                 |                     |        |                           |
| Payment I<br>INVFFA | Request<br>-0131 |                          |                 |                     | Subm   | it Payment Request Delete |
| Payment Request T   | VDe              | Current Amount Requested |                 |                     |        |                           |
| 10% of project co   | ompleted         | \$200,000.00             |                 |                     |        | а.                        |

A window will appear for you to confirm your payment request. Click "Yes" to submit the payment request. Click "Cancel" to go back to the payment request without submitting it.

| Submit                                            |            |
|---------------------------------------------------|------------|
| Are you sure, you want to submit the Payment Requ | iest?      |
|                                                   | Yes Cancel |

Upon clicking the "Yes" button, a confirmation message will appear at the top of the page.

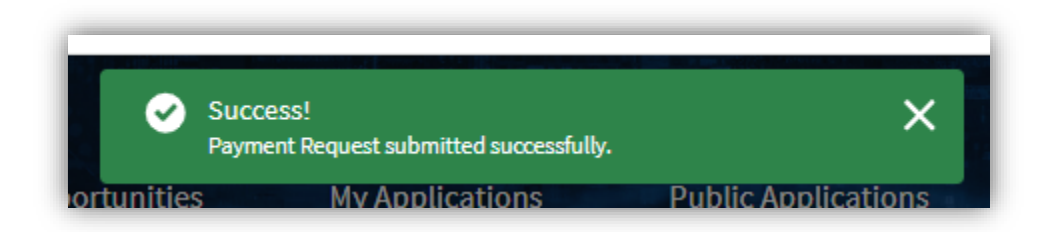

You may check the status of your payment on the payment request status bar.

| Payment Request<br>INVFFA-0167                             |                                      | -                                   |                  | Submit Payment Request | Delete |
|------------------------------------------------------------|--------------------------------------|-------------------------------------|------------------|------------------------|--------|
| Payment Request Type Curr<br>10% of project completed \$10 | rrent Amount Requested<br>00,000.00  |                                     |                  |                        |        |
| <ul> <li>✓</li> </ul>                                      | <b>&gt;</b> ~                        | Approved                            | Payment Complete | Denied                 |        |
| Details Cost Summary Schedules                             | s Subscriber/ Customer Information A | Additional Information *Attestation |                  |                        |        |

Alternatively, on the Award Detail page click Payment Request" to view status of the payment request. If the status is denied, you will receive an email from Commission staff with an explanation.

| Home                                                                                                    | Funding Opportunities                                           | My Applications                                   | Public Applications     | More 🗸               |                                                                               |                                              | Q .                 |
|----------------------------------------------------------------------------------------------------|-----------------------------------------------------------------|---------------------------------------------------|-------------------------|----------------------|-------------------------------------------------------------------------------|----------------------------------------------|---------------------|
| Award<br>FFA00045                                                                                                  |                                                                 |                                                   |                         |                      | New Report                                                                    | New Payment Request                          | New Amendment Reque |
| Application<br>Meowtown Last Mile                                                                                  | Project Period Final Award Am<br>10/1/2024 - 10/1/2026 \$100.00 | ount                                              |                         |                      |                                                                               |                                              |                     |
|                                                                                                    |                                                                 |                                                   |                         |                      |                                                                               |                                              |                     |
| Detail Amendments                                                                                                  | Payment Request Progress Report                                 | Files Consent For                                 | m Submit CEQA Documents |                      |                                                                               |                                              |                     |
| Detail Amendments                                                                                                  | Payment Request Progress Report                                 | Files Consent For                                 | m Submit CEQA Documents | → Pi                 | ayment Request                                                                | Туре                                         |                     |
| Detail Amendments (1)<br>Payment Requests (4)<br>Payment Request Name<br>INVFFA-0167                               | Progress Report                                                 | Files Consent For Status Approved                 | m Submit CEQA Documents | ✓ Pi<br>10           | ayment Request                                                                | <b>Type</b><br>mpleted                       |                     |
| Detail Amendments (1)<br>Payment Requests (4)<br>Payment Request Name<br>INVFFA-0167<br>INVFFA-0170                | Payment Request Progress Report                                 | Files Consent For Status Approved Denied          | m Submit CEQA Documents | ✓ Pi<br>10<br>33     | ayment Request<br>0% of project cor<br>5% of project cor                      | <b>Type</b><br>mpleted<br>mpleted            |                     |
| Detail Amendments (1)<br>Payment Requests (4)<br>Payment Request Name<br>INVFFA-0167<br>INVFFA-0170<br>INVFFA-0171 | Progress Report                                                 | Files Consent For Status Approved Denied Approved | m Submit CEQA Documents | Pi<br>10<br>33<br>33 | ayment Request<br>0% of project cor<br>5% of project cor<br>5% of project cor | <b>Type</b><br>mpleted<br>mpleted<br>mpleted |                     |

# FINAL PAYMENT REQUEST

Select "100% of project completed" from the "Create Payment Request" pop-up window.

| Percentage Completion    |  |
|--------------------------|--|
| Select an Option         |  |
| 10% of project completed |  |
| 35% of project completed |  |
| 60% of project completed |  |
| 85% of project completed |  |

## Enter Expenses

From the Payment Request Details page, click "Cost Summary Schedules." Complete the Direct and Indirect Expenses and upload the supporting documents. Next, click "Approved vs Actual Costs."

| Details      | Cost Summary Schedules      | Subscriber/ Customer Information Additional Information * | Attestation |         |            |
|--------------|-----------------------------|-----------------------------------------------------------|-------------|---------|------------|
| Direct Exper | nses Indirect Expenses Appr | roved vs Actual Costs Files                               |             |         |            |
| Cost Descr   | iption                      |                                                           | Approved    | Actual  | Difference |
| Direct Co    | sts: Last Mile              |                                                           |             |         |            |
| Equip        | ment/Materials              | -                                                         | \$0.00      | \$0.00  | \$0.00     |
| Labor        | /Construction Wages         |                                                           | \$0.00      | \$0.00  | \$0.00     |
| Permi        | tting/CEQA Review           |                                                           | \$0.00      | \$0.00  | \$0.00     |
| Other        |                             |                                                           | \$0.00      | \$0.00  | \$0.00     |
| Direct Co    | sts: Middle Mile            |                                                           |             |         |            |
| Equip        | ment/Materials              |                                                           | \$0.00      | \$0.00  | \$0.00     |
| Labor        | /Construction Wages         |                                                           | \$0.00      | \$0.00  | \$0.00     |
| Permi        | tting/CEQA Review           |                                                           | \$0.00      | \$0.00  | \$0.00     |
| Other        |                             |                                                           | \$0.00      | \$0.00  | \$0.00     |
| Indirect (   | Costs:                      |                                                           |             |         |            |
| Repair       | r and Maintenance Expenses  | for Equipment and Facilities                              | \$0.00      | \$0.00  | \$0.00     |
| Utilitie     | es                          |                                                           | \$0.00      | \$0.00  | \$0.00     |
| Dente        | Contractor and contractor   |                                                           | <u> </u>    | ( to oo | £0.00      |

Enter the "Approved" and "Actual" costs for each cost category. These costs are for the entire project.

The system will automatically calculate the "Difference" between the approved and actual amounts. The system will also automatically calculate the totals at the bottom of the page.

| etails Cost Summary Schedules Subscriber/ Custome          | r Information Additional Int | formation *Attestation |               |
|------------------------------------------------------------|------------------------------|------------------------|---------------|
| Direct Expenses Indirect Expenses Approved vs Actual Costs | Files                        |                        |               |
| Cost Description                                           | Approved                     | Actual                 | Difference    |
| Direct Costs:                                              |                              |                        | 1             |
| Equipment/Materials                                        | \$750,000.00                 | \$745,000.00           | -\$5,000.00   |
| Labor/Construction Wages                                   | C1 000 000 00                | \$950 000 00           | -\$150,000,00 |

When all amounts have been entered, click the "Save" button at the bottom of the page.

| Other |       | \$0.00         | \$0.00         | \$0.00        |
|-------|-------|----------------|----------------|---------------|
|       | Total | \$1,750,000.00 | \$1,595,000.00 | -\$155,000.00 |
|       |       |                |                | Save          |
|       |       |                |                |               |

A message will appear at the top of the page confirming that the record was successfully saved.

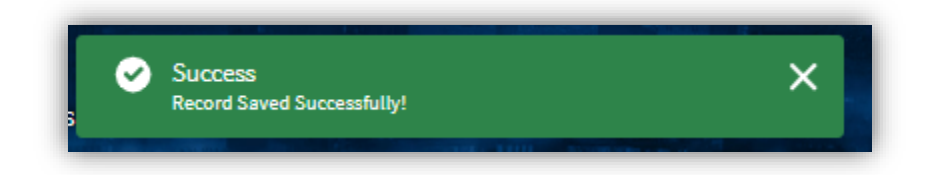

## **Subscriber Information**

From the Payment Request Details page, click "Subscriber/Customer Information" and enter the required information. When all information has been entered, click the "Save" button at the bottom of the page.

| Current Amount Requested<br>\$300,000.00 |                                                                                                    |                                                                                                    |                                                                                                    |
|------------------------------------------|----------------------------------------------------------------------------------------------------|----------------------------------------------------------------------------------------------------|----------------------------------------------------------------------------------------------------|
| Submitted for Approval                   | Approved                                                                                                    | Payment Complete                                                                                                    | Denied                                                                                                    |
| s enrolled in the service provide        | Addition                                                                                                    | al Information *Attestation                                                                                                    | ed in Affordable Connectivity                                                                                                    |
| d in any low-income plans                | * Number of                                                                                                    | of low-cost broadband plan cus                                                                                                    | tomers enrolled                                                                                                    |
|                                          |                                                                                                    |                                                                                                    |                                                                                                    |
|                                          | Current Amount Requested<br>\$300,000.00<br>Submitted for Approval<br>edules<br>senrolled in the service provide<br>d in any low-income plans | Current Amount Requested<br>\$300,000.00  Submitted for Approval Approved  edules Subscriber/ Customer Information Addition senrolled in the service provided by the Program ( d in any low-income plans Number | Current Amount Requested<br>S300,000.00  Submitted for Approval Approved Payment Complete  edules Subscriber/ Customer Information Additional Information *Attestation senrolled in the service provided by the 'Number of low-income customers enrolle Program (ACP) d in any low-income plans 'Number of low-cost broadband plan customers |

A message will appear at the top of the page confirming that the record was successfully saved.

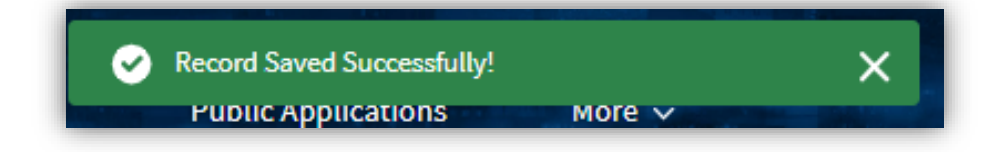

# Additional Information

From the Payment Request Details page, click "Additional Information" and enter the required information.

| Details Cost Sumi                                                                                                    | nary Schedules Subscriber/ C                                                                                                    | ustomer Information Additional Information        | *Attestation                      |                                                 |                              |
|----------------------------------------------------------------------------------------------------|----------------------------------------------------------------------------------------------------|---------------------------------------------------|-----------------------------------|-------------------------------------------------|------------------------------|
| * Date of Project com                                                                                                    | pletion                                                                                                    |                                                   |                                   |                                                 |                              |
|                                                                                                    |                                                                                                    |                                                   |                                   |                                                 | ä                            |
| * Number of low-inco                                                                                                    | me customers in the project area                                                                                                    | 3                                                 |                                   |                                                 | ]                            |
| * Number of low-inco                                                                                                    | me customers subscribing to low                                                                                                    | v-income plans                                    |                                   |                                                 |                              |
|                                                                                                    | · · ·                                                                                                    | ·                                                 |                                   |                                                 |                              |
| * Number of served lo<br>applicable                                                                                                    | ocations in the project area that h                                                                                                    | nave broadband availability at or above minimu    | Im speeds of 100 Mbps download    | and 100 Mbps upload or higher or 100 Mbps dow   | vnload and 20 Mbps if        |
|                                                                                                    |                                                                                                    |                                                   |                                   |                                                 |                              |
| * Problems/Issues en<br>be submitted on a se                                                                                                    | countered on the project since th<br>parate sheet/document                                                                                                    | ne last quarterly report and actions taken to res | olve these issues/problems. If ap | plicable, include comprehensive reporting on CE | QA mitigation. This can also |
|                                                                                                    |                                                                                                    |                                                   |                                   |                                                 |                              |
|                                                                                                    |                                                                                                    |                                                   |                                   |                                                 |                              |
| * Data by Subscri                                                                                                    | ber Type                                                                                                    | Actual Number of Subscribers                      | Subscriber Speed                  | Potential Number of Subscribers                 | Actions                      |
| * Data by Subscri<br>Subscriber Type<br>No Records Found.                                                                                                    | Project Subscribers                                                                                                    | Actual Number of Subscribers                      | Subscriber Speed                  | Potential Number of Subscribers                 | Actions                      |
| * Data by Subscri<br>Subscriber Type<br>No Records Found.                                                                                                    | ber Type<br>Project Subscribers                                                                                                    | Actual Number of Subscribers                      | Subscriber Speed                  | Potential Number of Subscribers                 | Actions                      |
| * Data by Subscri<br>Subscriber Type<br>No Records Found.<br>Documents                                                                                                    | ber Type Project Subscribers                                                                                                    | Actual Number of Subscribers                      | Subscriber Speed                  | Potential Number of Subscribers                 | Actions                      |
| * Data by Subscri<br>Subscriber Type<br>No Records Found.<br>Documents<br>* Speed Test Data at                                                                               | ber Type Project Subscribers the address level for the project a                                                                                                 | Actual Number of Subscribers                      | Subscriber Speed                  | Potential Number of Subscribers                 | Actions                      |
| * Data by Subscri<br>Subscriber Type<br>No Records Found.<br>Documents<br>* Speed Test Data at<br>Upload Files                                                               | ber Type Project Subscribers the address level for the project a                                                                                                 | Actual Number of Subscribers                      | Subscriber Speed                  | Potential Number of Subscribers                 | Actions                      |
| * Data by Subscri<br>Subscriber Type<br>No Records Found.<br>Documents<br>* Speed Test Data at<br>Upload Files                                                               | ber Type Project Subscribers the address level for the project a Or drop files ed data of all locations served                                                   | Actual Number of Subscribers                      | Subscriber Speed                  | Potential Number of Subscribers                 | Actions                      |
| * Data by Subscri<br>Subscriber Type<br>No Records Found.<br>Documents<br>* Speed Test Data at<br>① Upload Files (<br>* Maps and associat<br>① Upload Files (                | ber Type Project Subscribers the address level for the project a Or drop files ed data of all locations served Or drop files                                     | Actual Number of Subscribers                      | Subscriber Speed                  | Potential Number of Subscribers                 | Actions                      |
| * Data by Subscri<br>Subscriber Type<br>No Records Found.<br>Documents<br>* Speed Test Data at<br>Upload Files<br>* Maps and associat<br>Upload Files<br>* Documents of adve | ber Type Project Subscribers the address level for the project a Dr drop files ed data of all locations served or drop files ertisements, billing inserts, and m | Actual Number of Subscribers                      | Subscriber Speed                  | Potential Number of Subscribers                 | Actions                      |

To enter subscriber type data, click the "Add" button.

| * Data by Subs    | criber Type         |                              |                  |                                 |         |
|-------------------|---------------------|------------------------------|------------------|---------------------------------|---------|
| Subscriber Type   | Project Subscribers | Actual Number of Subscribers | Subscriber Speed | Potential Number of Subscribers | Actions |
| No Records Found. |                     |                              |                  |                                 |         |
|                   |                     |                              |                  |                                 | Add     |

A window will appear. Enter the required information and click the "Add" button at the bottom of the window.

| Data by Subscriber Type                             |     |
|-----------------------------------------------------|-----|
| * Subscriber Type                                   |     |
| * Project Subscribers 🕦                             |     |
| <ul> <li>Actual Number of Subscribers ()</li> </ul> |     |
| t Subscriber Speed                                  |     |
| Subscriber Speed                                    |     |
| <ul> <li>Potential Number of Subscribers</li></ul>  |     |
|                                                     |     |
| Cancel                                              | Add |

To edit subscriber data, click the pencil icon 🖍. To delete subscriber data, click the trash can icon 💼 .

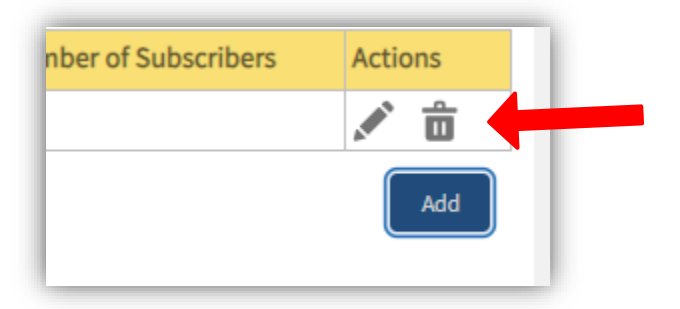

Upload all the necessary files. When all information has been entered, click the "Save" button at the bottom of the page.

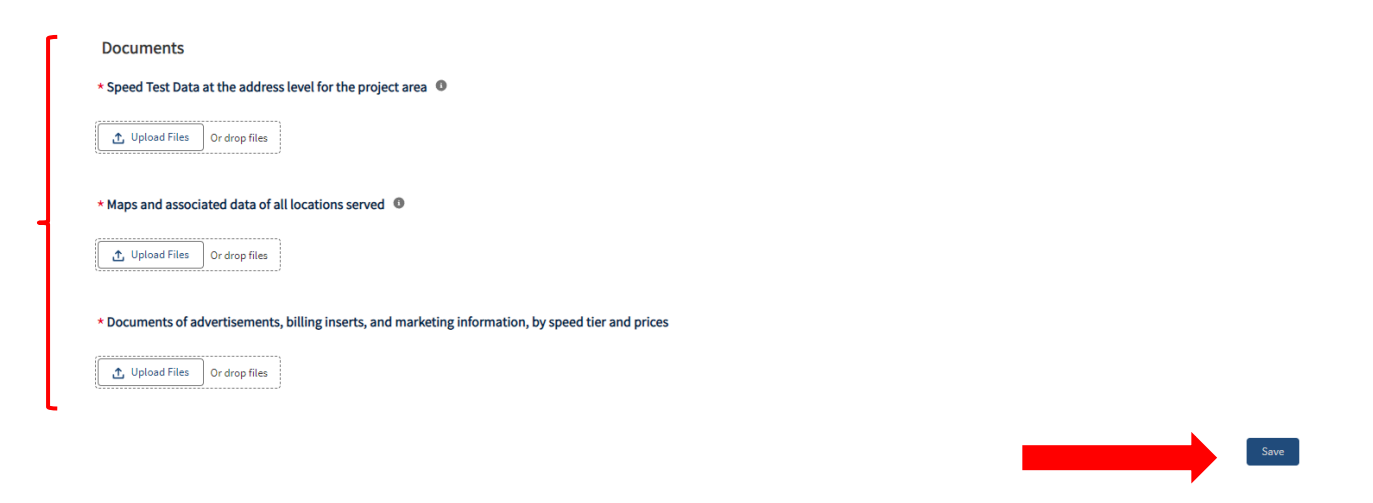

A message will appear at the top of the page confirming that the record was successfully saved.

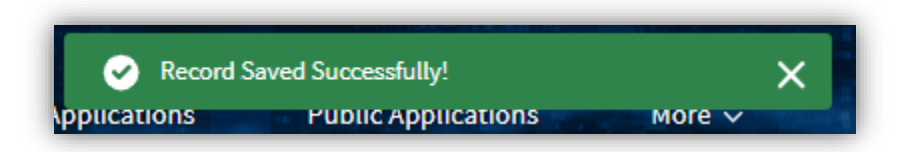

Complete the Attestation and submit the final payment request.

| Funding Opportunities    | My Applications       | Public Applications                   | More 🗸                                                                                           | Q 📮 😑                                                          |
|--------------------------|-----------------------|---------------------------------------|--------------------------------------------------------------------------------------------------|----------------------------------------------------------------|
|                          |                       |                                       |                                                                                                  |                                                                |
|                          |                       | _                                     | Subm                                                                                             | it Payment Request Delete                                      |
| Current Amount Requested |                       |                                       |                                                                                                  |                                                                |
|                          | Funding Opportunities | Funding Opportunities My Applications | Funding Opportunities     My Applications     Public Applications       Current Amount Requested | Funding Opportunities My Applications Public Applications More |

Go to the Award Detail page and click "Payment Request" to view the status of the payment request. If the status is denied, you will receive an email from Commission staff with an explanation.

| Home                                                                                            | Funding Opportunities My                                           | / Applications                                      | Public Applications   | More 🗸             |                                                                            |                                                | Q .                  |
|-------------------------------------------------------------------------------------------------|--------------------------------------------------------------------|-----------------------------------------------------|-----------------------|--------------------|----------------------------------------------------------------------------|------------------------------------------------|----------------------|
| Award<br>FFA00045                                                                               |                                                                    |                                                     |                       |                    | New Report                                                                 | New Payment Request                            | New Amendment Reques |
| Application                                                                                     | Project Period Final Award Amoun<br>10/1/2024 - 10/1/2026 \$100.00 | nt                                                  |                       |                    |                                                                            |                                                |                      |
| Med with an Last Mile                                                                           |                                                                    |                                                     |                       |                    |                                                                            |                                                |                      |
| Detail Amendments                                                                               | Payment Request Progress Report F                                  | iles Consent Form                                   | Submit CEQA Documents |                    |                                                                            |                                                |                      |
| Detail Amendments                                                                               | Payment Request Progress Report F                                  | iles Consent Form                                   | Submit CEQA Documents | ~ P                | ayment Request                                                             | Туре                                           |                      |
| Detail Amendments<br>Payment Requests (4)<br>Payment Request Name<br>INVFFA-0167                | Payment Request Progress Report F                                  | illes Consent Form<br>Status<br>Approved            | Submit CEQA Documents | ✓ P<br>1           | ayment Request                                                             | : Type<br>mpleted                              |                      |
| Detail Amendments<br>Payment Requests (4)<br>Payment Request Name<br>INVFFA-0167<br>INVFFA-0170 | Payment Request Progress Report F                                  | illes Consent Form Status Approved Denied           | Submit CEQA Documents | ✓ F<br>1<br>3      | ayment Request<br>0% of project co<br>5% of project co                     | t <b>Type</b><br>mpleted<br>mpleted            |                      |
| Payment Requests (4) Payment Request Name INVFFA-0167 INVFFA-0170 INVFFA-0171                   | Payment Request Progress Report F                                  | illes: Consent Form Status Approved Denled Approved | Submit CEQA Documents | ✓ P<br>1<br>3<br>3 | ayment Request<br>0% of project co<br>5% of project co<br>5% of project co | t <b>Type</b><br>mpleted<br>mpleted<br>mpleted |                      |

# **AMENDMENT REQUESTS**

Amendment requests include any changes to the awarded grant's budget, project scope, timeline, or other significant change to the grant award. Please see other resources for awardees including the Awardee Administrative Manual for guidance on amendment requests.

On the Award Detail page click "New Amendment Request" in the upper right-hand corner.

| Home                                                                                                    | Funding Opportunities                                      | My Applications    | Public Applications                                                                            | More 🗸         |            |                     | a .                 |
|----------------------------------------------------------------------------------------------------|------------------------------------------------------------|--------------------|------------------------------------------------------------------------------------------------|----------------|------------|---------------------|---------------------|
|                                                                                                    |                                                            |                    |                                                                                                | and the West   |            |                     |                     |
| Award<br>FFA00045                                                                                                    |                                                            |                    |                                                                                                |                | New Report | New Payment Request | New Amendment Reque |
| Application<br>Meowtown Last Mile                                                                                    | Project Period Final Awa<br>10/1/2024 - 10/1/2026 \$100.00 | ard Amount         |                                                                                                |                |            |                     |                     |
|                                                                                                    |                                                            |                    |                                                                                                |                |            |                     |                     |
| etail Amendments                                                                                                    | Payment Request Progress Repor                             | t Files Consent Fo | rm Submit CEQA Documents                                                                       |                |            |                     |                     |
| Amendments                                                                                                    | Payment Request Progress Repor                             | t Files Consent Fo | rm Submit CEQA Documents                                                                       |                |            |                     |                     |
| Amendments Award Information Award ID                                                                                | Payment Request Progress Repor                             | t Files Consent Fo | rm Submit CEQA Documents Awardee Name                                                          |                |            |                     |                     |
| Amendments Award Information Award ID FFA00045                                                                       | Payment Request Progress Repor                             | t Files Consent Fo | rm Submit CEQA Documents<br>Awardee Name<br>Meowtown                                           |                |            |                     |                     |
| Amendments Award Information Award ID FFA00045 Awarde Email                                                          | Payment Request Progress Repor                             | t Files Consent Fo | rm Submit CEQA Documents Awardee Name Meowtown Resolution Numb                                 | er             |            |                     |                     |
| Amendments Award Information Award ID FFA00045 Awardee Email priya.barmanray@cpuc.                                   | Payment Request Progress Repor                             | t Files Consent Fo | rm Submit CEQA Documents Awardee Name Meowtown Resolution Numb 10000                           | er             |            |                     |                     |
| Amendments Award Information Award ID FFA00045 Awardee Email priya.barmanray@cpuc. Review Type                       | Payment Request Progress Repor                             | t Files Consent Fo | rm Submit CEQA Documents Awardee Name Meowtown Resolution Numb 10000 Resolution / Awa          | ier<br>rd Date |            |                     |                     |
| Amendments Award Information Award ID FFA00045 Awardee Email priya.barmanray@cpuc. Review Type Resolution            | Payment Request Progress Repor                             | t Files Consent Fo | rm Submit CEQA Documents Awardee Name Meowtown Resolution Numt 10000 Resolution / Awa 9/1/2024 | er<br>rd Date  |            |                     |                     |
| Amendments Award Information Award ID FFA00045 Awardee Email prlya.barmanray@cpuc. Review Type Resolution Award Name | Payment Request Progress Repor                             | t Files Consent Fo | rm Submit CEQA Documents Awardee Name Meowtown Resolution Numb 10000 Resolution / Awa 9/1/2024 | er<br>rd Date  |            |                     |                     |

A "Create New Amendment Request" window will appear.

| Create N                                 | ew Amendment Request |
|------------------------------------------|----------------------|
| Request Type                             |                      |
| Select an Option                         | •                    |
| Request for Project Timeline Extension   |                      |
| Request for Project Change of Scope      |                      |
| Request for Project Change of Budget     |                      |
| Request for Project Change in Contractor |                      |
|                                          |                      |

Select the type of request from the drop-down box and click the "Save" button.

|                                     | Create New Amendment Request |  |
|-------------------------------------|------------------------------|--|
| * Request Type                      |                              |  |
| Request for Project Change of Scope | Ψ                            |  |
|                                     |                              |  |
|                                     | Cancel Save                  |  |
|                                     |                              |  |

This will open the Amendment Details page.

| Amendment<br>AR-00221                                                                                                    |                                  |                                  |                                    | Submi                                        | t Delet   |
|----------------------------------------------------------------------------------------------------|----------------------------------|----------------------------------|------------------------------------|----------------------------------------------|-----------|
| and<br>A00045                                                                                                    |                                  |                                  |                                    |                                              |           |
| Draft Submitted Approved                                                                                                    | Amended Awa                      | d Letter Encum                   | brance R                           | ejected Comple                               | eted      |
| ails Files                                                                                                    |                                  |                                  |                                    |                                              |           |
| equest Type                                                                                                    |                                  | ward                             |                                    |                                              |           |
| equest for Project Change of Scope                                                                                          |                                  | FA00045                          |                                    |                                              |           |
| nendment Name                                                                                                    |                                  | Status                           |                                    |                                              |           |
|                                                                                                    |                                  |                                  |                                    |                                              |           |
| Please upload a letter addressed to "Federal Funding Account Administrator" containing your cor<br>relevant to your request | ntact information, name of proje | t, description(s) of amendment(s | ) sought and previous efforts to m | itigate the issue(s), and other detailed inf | formation |
|                                                                                                    |                                  |                                  |                                    |                                              |           |
| tase upload any supporting documents for your request, such as new budgets, timelines, or map                               | ps, here                         |                                  |                                    |                                              |           |
|                                                                                                    |                                  |                                  |                                    |                                              |           |
|                                                                                                    |                                  |                                  |                                    |                                              |           |

To upload supporting documents, such as new budgets, timelines, or maps, click "Upload Files" or "drop files." You may upload multiple files.

Once you have uploaded all applicable files, click the "Submit" button at top right corner.

| Amendment<br>AR-00227 |           |          |                      |             |          | Submit    | Delete |
|-----------------------|-----------|----------|----------------------|-------------|----------|-----------|--------|
| Award<br>FFA00045     |           |          |                      |             |          |           |        |
| Draft                 | Submitted | Approved | Amended Award Letter | Encumbrance | Rejected | Completed |        |

| ×                                                       |
|---------------------------------------------------------|
| <br>Submit                                              |
| <br>Are you sure, you want to submit Amendment Request? |
|                                                         |

Click "Yes" on the pop-up window to submit or click "Cancel" if cancelling the submission.

Once the Amendment Request is successfully submitted, you will receive an email from grantportal.noreply@cpuc.ca.gov verifying your request has been received.

You may check the status of your Amendment Request from the status bar.

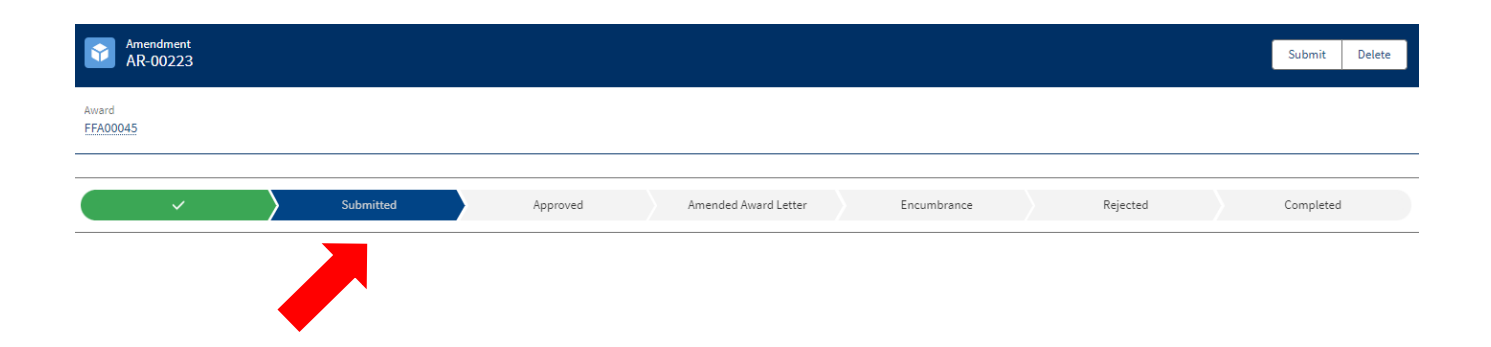

Alternatively, go to the Award Detail page and click "Amendments" to view status of the amendment request. If the status is denied, you will receive an email from Commission staff with an explanation. To resubmit the amendment request, you must submit a new amendment request.

| Home                                                                     | Funding Opportunities                               | My Applications Pub                                                                                                    | lic Applications    | More 🗸                                  |            |                     | م             |
|--------------------------------------------------------------------------|-----------------------------------------------------|----------------------------------------------------------------------------------------------------|---------------------|-----------------------------------------|------------|---------------------|---------------|
| Award<br>FFA00045                                                        |                                                     |                                                                                                    |                     |                                         | New Report | New Payment Request | New Amendment |
| Application<br>Meowtown Last Mile                                        | Project Period Final<br>10/1/2024 - 10/1/2026 \$100 | Award Amount<br>.00                                                                                                    |                     |                                         |            |                     |               |
| Detail Amendment                                                         | Payment Request Progress Re                         | port Files Consent Form Sul                                                                                                    | amit CEQA Documents |                                         |            |                     |               |
| Amendments (3)                                                           |                                                     |                                                                                                    |                     |                                         |            |                     |               |
| Amendments (3)                                                           |                                                     | Request Type                                                                                                    |                     | Status                                  |            |                     |               |
| Amendments (3) Amendment Name AR-00223                                   |                                                     | Request Type<br>Request for Project Timeline Extension                                                                                  |                     | Status<br>Rejected                      |            |                     |               |
| Amendments (3) Amendment Name AR-00223 AR-00225                          |                                                     | Request Type<br>Request for Project Timeline Extension<br>Request for Project Timeline Extension                                        |                     | Status<br>Rejected<br>Approved          |            |                     |               |
| Amendments (3)     Amendment Name     AR-00223     AR-00225     AR-00227 |                                                     | Request Type<br>Request for Project Timeline Extension<br>Request for Project Timeline Extension<br>Request for Project Change of Scope |                     | Status<br>Rejected<br>Approved<br>Draft |            |                     |               |

# HOW TO UPLOAD FILES

Some fields are designed to upload files.

Files can be uploaded by either clicking on the "Upload Files" button or dragging and dropping files into the field.

Uploads can be Word/Excel documents, pdfs, images, or shapefiles.

| 5) Upload original High Level Design (HLD) in geopackage file format                                                                            |   |
|----------------------------------------------------------------------------------------------------|---|
| C upload Files     Or drop files                                                                                                    |   |
| Construction Progress Reports_5) original High Level Design (HLD) in geopackage file format-Construction Verification - September 2024 (1).docx | Ô |
| 6) Upload Construction Tracker Schedule                                                                                                    |   |
| Click here to download the Construction Tracker Schedule Template                                                                               |   |
|                                                                                                    |   |
| Upload Files Or drop files                                                                                                    |   |
|                                                                                                    |   |
|                                                                                                    |   |

When using the "Upload Files" function, click the "Upload Files" button, select the appropriate file from the saved location, and click "Open."

| 🧿 Open                                                                           | ×                                                                                                    |
|----------------------------------------------------------------------------------|----------------------------------------------------------------------------------------------------|
| $\leftarrow$ $\rightarrow$ $\checkmark$ $\bigstar$ Inis PC $\Rightarrow$ Desktop | ✓ ひ Search Desktop                                                                                        |
| Organize 🔻 New folder                                                            |                                                                                                    |
| Tawfik, Kathrin - Budget                                                         | Name     Name     Testing     Testing     Testing - FFA Geographic locations of project related network e |
| Desktop                                                                          | Testing - Estimated Direct Costs FFA (1)                                                                  |
| File name:                                                                       | Custom Files                                                                                              |

The Upload Files pop-up shows the progress of the upload. When the upload is complete, the "Done" button will turn from grey to blue. Click "Done" to attach the file and return to the window you are on.

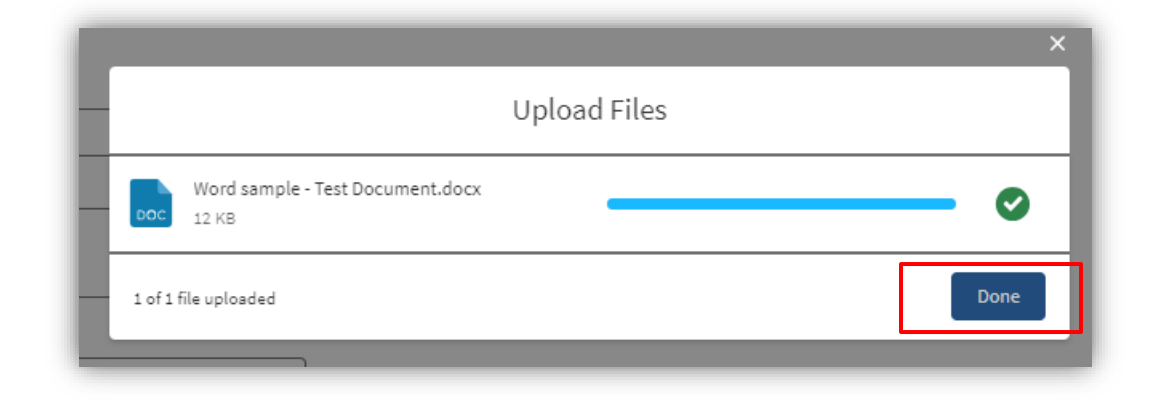

Repeat the process to attach additional files.

The names of the uploaded files will automatically be renamed to reflect the name of the field.

# **Templates**

For report fields requiring templates, click the link to download the template to a location on your computer. Fill in the required information and upload the file.

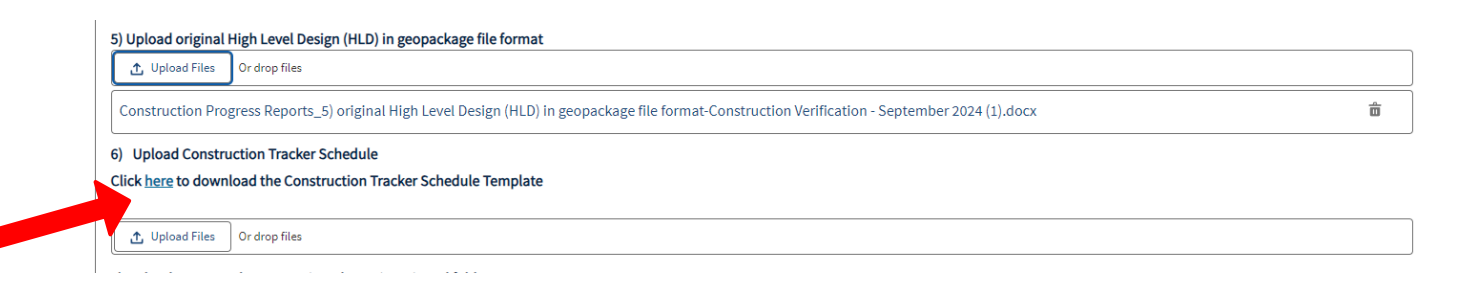